# Guida all'uso

Dell UltraSharp U2715H

Numero modello: U2715H Modello normativo: U2715Hc

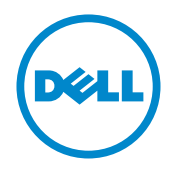

## Note, richiami all'Attenzione e Avvisi

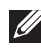

**NOTA:** Una NOTA segnala informazioni importanti che aiutano a fare un migliore utilizzo del proprio computer.

**ATTENZIONE:** Un richiamo all'ATTENZIONE indica potenziali danni all'hardware o la perdita dei dati se non sono seguite le istruzioni.

AVVISO: Un AVVISO segnala il potenziale di danni alle proprietà, di lesioni personali o di morte.

2015 - 09 Rev. A04

Le informazioni di guesto documento sono soggette a cambiamenti senza preavviso. © 2015 Dell Inc. Tutti i diritti riservati.

È severamente vietata la riproduzione di questi contenuti, con qualsiasi strumento, senza l'autorizzazione scritta di Dell Inc.

Marchi usati in guesto documento: Dell ed il logo DELL sono marchi di Dell Inc.; Microsoft e Windows sono marchi o marchi registrati di Microsoft Corporation negli Stati Uniti e/o in altri paesi; Intel è un marchio registrato di Intel Corporation negli Stati Uniti e/o in altri paesi; ATI è un marchio di Advanced Micro Devices, Inc. ENERGY STAR è un marchio registrato di U.S. Environmental Protection Agency. Quale associata della ENERGY STAR, Dell Inc. ha determinato che questo prodotto è conforme alle linee guida sull'efficienza energetica della ENERGY STAR.

Altri marchi di fabbrica e nomi commerciali possono essere utilizzati in questo documento in riferimento alle aziende che rivendicano il marchio e alle denominazioni commerciali o in riferimento ai prodotti stessi. Dell Inc. nega ogni interesse di proprietà in marchi e nomi diversi dal proprio.

| 1 | Informazioni sul Monitor                                                                                                    | 5                                      |
|---|----------------------------------------------------------------------------------------------------|----------------------------------------|
|   | Contenuti della confezione<br>Caratteristiche del prodotto<br>Identificazione delle parti e dei controlli<br>Specifiche del monitor<br>Capacità Plug and Play<br>Interfaccia USB (Universal Serial Bus)<br>Qualità del monitor LCD e criteri sui pixel<br>Linee guida per la manutenzione                                                                                                    | 5<br>7<br>10<br>19<br>20<br>21<br>22   |
| 2 | Installazione del monitor                                                                                                    | 23                                     |
|   | Collegamento del supporto<br>Collegamento del monitor<br>Organizzazione dei cavi<br>Installare la copertura cavi<br>Rimozione del supporto del monitor<br>Rimuovere la copertura cavi<br>Montaggio a parete (Optional)                                                                                                    | 23<br>23<br>29<br>30<br>30<br>31<br>31 |
|   |                                                                                                    |                                        |
| 3 | Funzionamento del monitor                                                                                                    | 32                                     |
| 3 | Funzionamento del monitor<br>Accensione del monitor<br>Uso dei controlli del pannello frontale<br>Uso del menu OSD (On-Screen Display)<br>Impostazione della risoluzione massima<br>Uso della funzione di inclinazione, rotazione (sinistra-<br>destra), estensione verticale, rotazione (orizzontale-<br>verticale) e Dual Monitor<br>Regolazione delle impostazioni di rotazione dello<br>schermo del sistema                                 | 32<br>32<br>34<br>50<br>51<br>55       |
| 3 | Funzionamento del monitor.         Accensione del monitor         Uso dei controlli del pannello frontale.         Uso del menu OSD (On-Screen Display)         Impostazione della risoluzione massima         Uso della funzione di inclinazione, rotazione (sinistra-<br>destra), estensione verticale, rotazione (orizzontale-<br>verticale) e Dual Monitor         Regolazione delle impostazioni di rotazione dello<br>schermo del sistema | 32<br>32<br>34<br>50<br>51<br>55<br>56 |

|   | Problemi specifici USB (Universal Serial Bus)62<br>Problemi specifici MHL (Mobile High-Definition Link)62                           |
|---|----------------------------------------------------------------------------------------------------|
| 5 | Appendice63                                                                                                    |
|   | Dichiarazione FCC (solo Stati Uniti) ed altre informazioni<br>sulle normative63<br>Contattare Dell63<br>Installazione del monitor64 |

## Contenuti della confezione

Il monitor è inviato con gli elementi mostrati di seguito. Assicurarsi di avere ricevuto tutti i componenti e Contattare Dell se manca qualcosa.

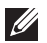

NOTA: Alcuni elementi potrebbero essere accessori optional e potrebbero non essere inviati insieme al monitor. Alcune funzioni o supporti potrebbero non essere disponibili in alcuni paesi.

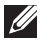

NOTA: Per l'installazione di qualsiasi altro supporto, fare riferimento alla relativa Guida all'installazione del supporto per istruzioni sulla sua corretta installazione.

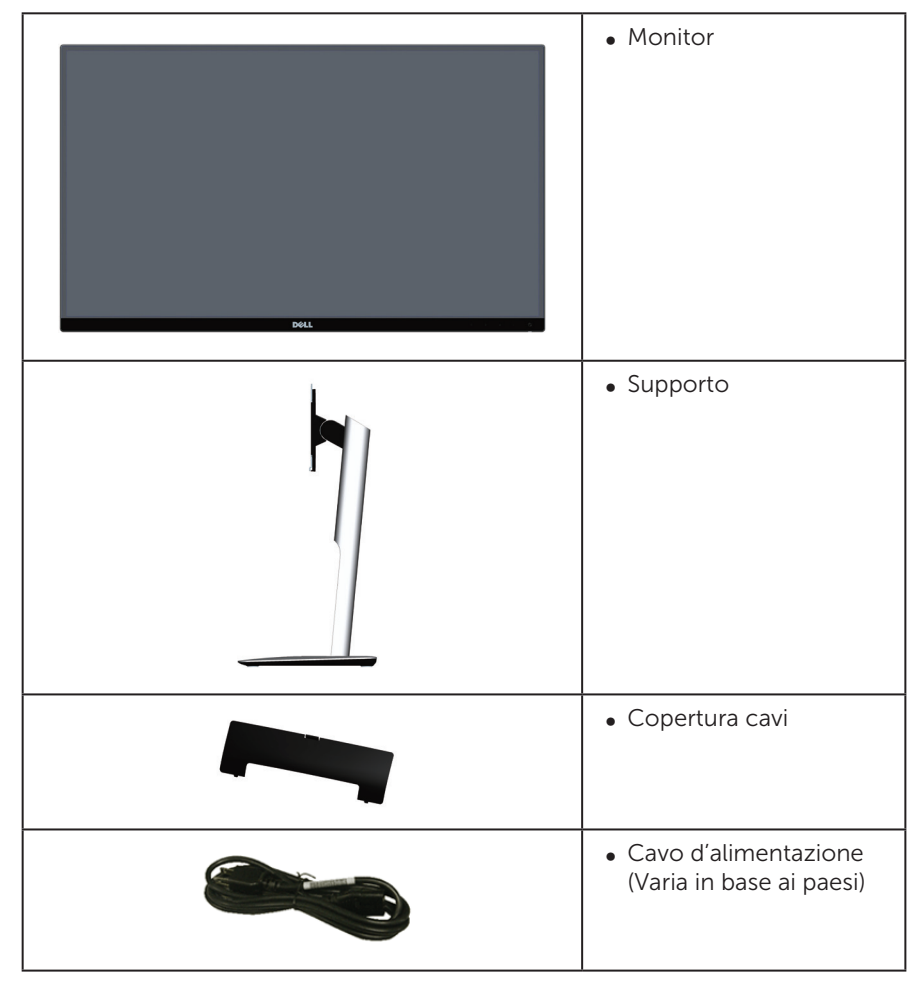

| • Cavo DP (Mini-DP a DP)                                                                                                    |
|----------------------------------------------------------------------------------------------------|
| • Cavo USB upstream<br>(Abilita le porte USB del<br>monitor)                                                                                                    |
| <ul> <li>Supporto<br/>elettronico Driver e<br/>Documentazione</li> <li>Guida introduttiva</li> <li>Informazioni e<br/>normative sulla<br/>sicurezza</li> <li>Rapporto di calibratura<br/>di fabbrica</li> </ul> |

## Caratteristiche del prodotto

Il display a schermo piatto **Dell UltraSharp U2715H** è dotato di schermo LCD (Liquid Crystal Display) a matrice attiva TFT (Thin-Film Transistor) con illuminazione a LED. Le caratteristiche elettriche del monitor includono:

- **U2715H**: 68,5 cm (27 pollici) di area visibile dello schermo (misurata diagonalmente). Risoluzione 2560 x 1440, più supporto schermo intero per risoluzioni più basse.
- Ampio angolo di visione che consente di vedere stando seduti, in piedi o spostandosi da lato a lato.
- Capacità d'inclinazione, rotazione, estensione verticale e regolamento rotazione.
- La mascherina ultra sottile riduce gli spazi in configurazioni con più monitor, permettendo una più facile installazione ed un'esperienza visiva elegante.
- Supporto rimovibile e fori di montaggio VESA™ (Video Electronics Standards Association) da 100 mm che consentono la flessibilità nelle soluzioni di montaggio.
- Ampia connettività tutta digitale con DisplayPort, mini DisplayPort, HDMI (MHL), USB 3.0 che aiuta a garantire il monitor a prova di futuro.
- Capacità Plug and Play, se supportata dal sistema.
- Copertura sRGB del 99% con un Delta E medio del  $\leq$  3.
- Menu di regolazione OSD per una facile impostazione ed ottimizzazione dello schermo.

- Supporto software e documentazione che include un file informativo (INF), il file ICM (Image Color Matching) e la documentazione del prodotto.
- Software Dell Display Manager incluso (nel CD fornito in dotazione al monitor).
- Funzione di risparmio energetico per la compatibilità Energy Star.
- Alloggio antifurto.
- Fermo del supporto.
- Capacità di passare da proporzioni wide a standard mantenendo la qualità dell'immagine.
- Certificazione Gold EPEAT.
- Il monitor U2715H è senza BFR/CFR/PVC (senza alogeni) esclusi i cavi esterni.
- Display certificati TCO.
- Soddisfa i requisiti attuali NFPA 99 sulla dispersione di corrente.
- Vetro senza arsenico e mercurio, solo per il pannello.
- Elevato rapporto di contrasto dinamico (2.000.000:1).
- 0,5 W di potenza di standby quando è in modalità di sospensione.
- Energy Gauge (Misuratore di energia) mostra in tempo reale il livello di energia consumata dal monitor.
- Variatore analogico illuminazione per una visione senza sfarfallii.

## Identificazione delle parti e dei controlli

### Veduta frontale

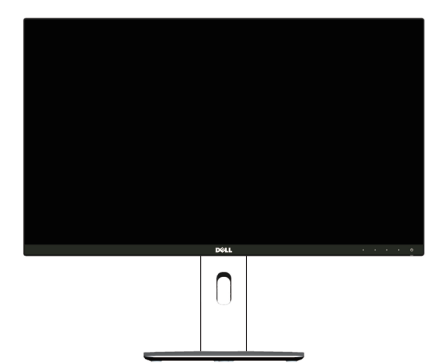

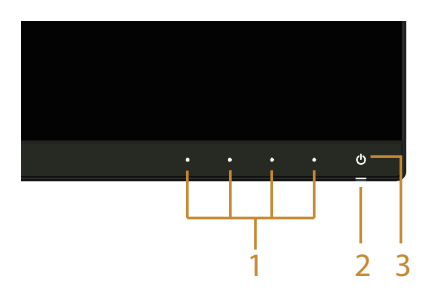

#### Controlli del pannello frontale

| Etichetta | Descrizione                                                                         |  |  |
|-----------|-------------------------------------------------------------------------------------|--|--|
| 1         | Tasti di funzione (Per altre informazioni, consultare<br>Funzionamento del monitor) |  |  |
| 2         | LED indicatore d'alimentazione                                                      |  |  |
| 3         | Tasto d'accensione/spegnimento                                                      |  |  |

### Veduta posteriore

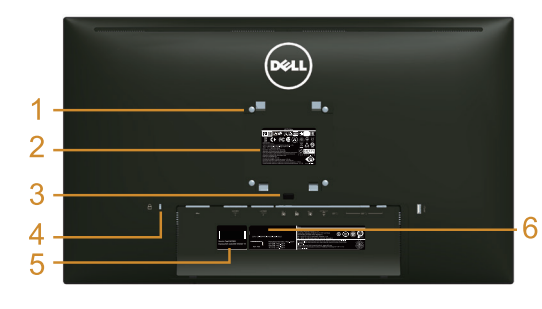

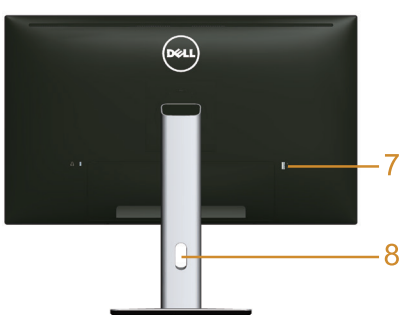

## Veduta posteriore con supporto del monitor

| Etichetta | Descrizione                                                                                                    | Uso                                                                                                    |  |
|-----------|----------------------------------------------------------------------------------------------------|----------------------------------------------------------------------------------------------------|--|
| 1         | Fori di montaggio VESA (100<br>mm x 100 mm – dietro la<br>copertura VESA attaccata)                                                                                 | Installare il monitor alla parete utilizzando<br>un apposito kit compatibile VESA (100<br>mm x 100 mm).                                                            |  |
| 2         | Etichetta di conformità                                                                                                    | Elenca le approvazioni delle autorità di regolamentazione.                                                                                                    |  |
| 3         | Tasto di sblocco del supporto                                                                                                    | Libera il supporto dal monitor.                                                                                                    |  |
| 4         | Alloggio antifurto                                                                                                    | Fissa il monitor con il sistema di sicurezza (sistema di sicurezza non incluso).                                                                                   |  |
| 5         | Etichetta di servizio                                                                                                    | L'etichetta di servizio di Dell è utilizzata<br>per la garanzia Dell, per scopi di gestione<br>del servizio clienti e per le registrazioni<br>del sistema di base. |  |
| 6         | Etichetta con codice a barre<br>del numero di serie                                                                                                    | Fare riferimento a questa etichetta<br>quando ci si mette in contatto con il<br>Supporto tecnico Dell.                                                             |  |
| 7         | Porta USB downstream*<br>Collega i dispositivi USB. È poss<br>utilizzare questo connettore sol<br>aver collegato il cavo USB al co<br>al connettore USB upstream de |                                                                                                    |  |
| 8         | Alloggio per la gestione dei<br>cavi                                                                                                    | Permette di organizzare i cavi facendoli passare attraverso il foro.                                                                                               |  |

\* Si raccomanda di utilizzare questa porta per i dispositivi USB wireless ogni volta possibile.

### Veduta laterale

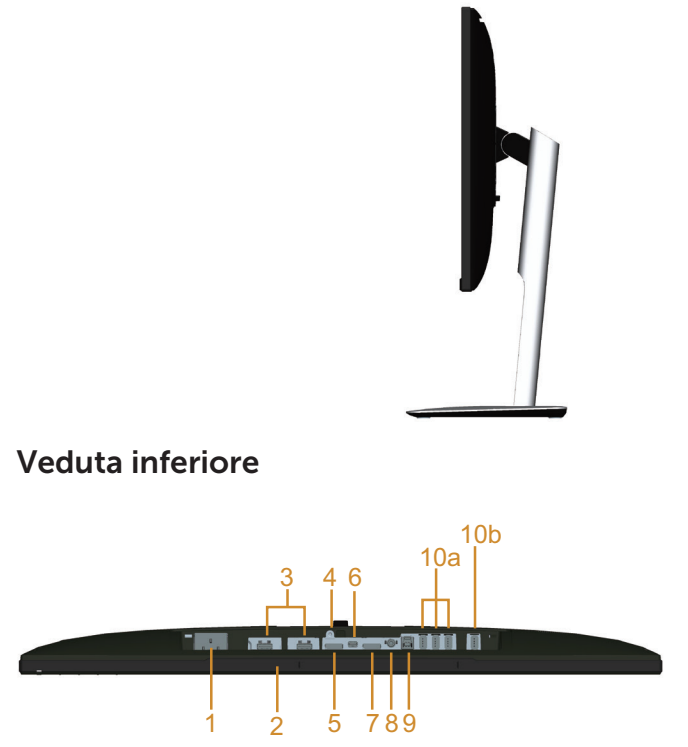

Veduta inferiore senza base del monitor

| Etichetta                                                                                                    | Descrizione                             | Uso                                                                                                    |  |
|----------------------------------------------------------------------------------------------------|-----------------------------------------|----------------------------------------------------------------------------------------------------|--|
| 1                                                                                                    | Connettore cavo<br>d'alimentazione CA   | Collegare il cavo d'alimentazione.                                                                                                    |  |
| 2 Alloggi d'installazione<br>Soundbar Dell Permettono di atta<br>optional.<br>NOTA: rimuovere l<br>copre le fessure di<br>collegare la sound |                                         | Permettono di attaccare la Soundbar Dell<br>optional.<br><b>NOTA:</b> rimuovere la striscia di plastica che<br>copre le fessure di montaggio prima di<br>collegare la soundbar Dell. |  |
| 3                                                                                                    | Connettore HDMI (MHL)                   | Collegare i dispositivi MHL con un cavo<br>MHL.                                                                                                    |  |
| 4                                                                                                    | Funzione di blocco del<br>supporto      | Per bloccare il supporto al monitor usando<br>una vite M3 x 6 (vite non inclusa).                                                                                                    |  |
| 5                                                                                                    | Connettore ingresso<br>DisplayPort      | Per il collegamento del computer utilizzando<br>il cavo DP.                                                                                                    |  |
| 6                                                                                                    | Connettore ingresso Mini<br>DisplayPort | Per il collegamento del computer utilizzando il cavo Mini-DP a DP.                                                                                                    |  |

| 7            | Connettore uscita<br>DisplayPort (MST)                                                                                                    | Uscita DisplayPort per monitor con capacità<br>MST (Multi-Stream Transport). Il monitor<br>DP 1.1 può essere collegato solo come<br>ultimo monitor nella sequenza MST. Fare<br>riferimento alle istruzioni della sezione<br>"Collegamento del monitor per la funzione<br>DP MST (Multi-Stream Transport)" per<br>informazione su come abilitare la funzione<br>MST. |
|--------------|----------------------------------------------------------------------------------------------------|----------------------------------------------------------------------------------------------------|
| 8            | Uscita linea audio                                                                                                    | Per il collegamento delle casse.*                                                                                                    |
| 9            | Porta USB upstream                                                                                                    | Collegare al computer il cavo USB fornito in<br>dotazione al monitor. Una volta collegato<br>questo cavo, si possono utilizzare i<br>connettori USB del monitor.                                                                                                    |
| 10<br>(a, b) | 10<br>(a, b)Porta scaricamento dati<br>USBPermette di collegare i dispositivi L<br>possibile utilizzare questo connetto<br>dopo aver collegato il cavo USB al<br>e al connettore USB upstream del l |                                                                                                    |

\* Il connettore uscita linea audio non supporta le cuffie.

\*\* Si raccomanda di utilizzare la porta (10b) o la porta USB downstream sul retro del dispositivo USB wireless ogni volta possibile.

## Specifiche del monitor

### Specifiche del monitor a pannello piatto

| Modello                   | U2715H                                                |  |  |
|---------------------------|-------------------------------------------------------|--|--|
| Tipo di schermo           | Matrice attiva - TFT LCD                              |  |  |
| Tipo di pannello          | In Plane Switching                                    |  |  |
| Immagine visibile         |                                                       |  |  |
| Diagonale                 | 684,70 mm (27 pollici)                                |  |  |
| Orizzontale, Area attiva  | 596,74 mm (23,49 pollici)                             |  |  |
| Verticale, Area attiva    | 335,66 mm (13,21 pollici)                             |  |  |
| Area                      | 200,301,75 mm² (310,47 pollici²)                      |  |  |
| Dimensioni pixel          | 0,2331 mm                                             |  |  |
| Angolo di visuale         | 178° (verticale) tipico, 170° (verticale) min         |  |  |
|                           | 178° (orizzontale) tipico, 170° (orizzontale) min     |  |  |
| Uscita luminanza          | 350 cd/m² (tipica), 50 cd/m² (min)                    |  |  |
| Rapporto di contrasto     | 1000 a 1 (tipico), 700 a 1 (min)                      |  |  |
|                           | 2M a 1 (tipico rapporto di contrasto dinamico attivo) |  |  |
| Rivestimento superficiale | Antiriflesso con durezza 3H                           |  |  |

| Retroilluminazione | Sistema edgelight LED                                  |  |
|--------------------|--------------------------------------------------------|--|
| Tempo di risposta  | Modalità veloce: 6 ms grigio a grigio (tipico)         |  |
|                    | Modalità normale: 8 ms grigio a grigio (tipico)        |  |
|                    | On/Off: 19 ms bianco a nero (tipico)                   |  |
| Profondità colore  | 16,78 milioni di colori                                |  |
| Gamma di colori    | Copertura CIE 1976 (91%), CIE 1931 (76%) e sRGB<br>99% |  |

### Specifiche di risoluzione

| Modello                             | U2715H                           |
|-------------------------------------|----------------------------------|
| Portata scansione orizzontale       | Da 30 kHz a 113 kHz (automatica) |
| Portata scansione verticale         | Da 56 Hz a 86 Hz (automatica)    |
| Risoluzione massima<br>preimpostata | 2560 x 1440 a 60 Hz              |

### Modalità video supportate

| Modello                                                       | U2715H                                     |  |
|---------------------------------------------------------------|--------------------------------------------|--|
| Capacità di visualizzazione<br>video (riproduzione HDMI e DP) | 480p, 480i, 576p, 720p, 1080p, 576i, 1080i |  |

### Modalità di visualizzazione preimpostate

| Modalità di visualiz-<br>zazione | Frequenza<br>orizzontale<br>(kHz) | Frequenza<br>verticale (Hz) | Frequenza<br>pixel (MHz) | Polarità di<br>sincronia<br>(Orizzontale/<br>Verticale) |
|----------------------------------|-----------------------------------|-----------------------------|--------------------------|---------------------------------------------------------|
| VESA, 720 x 400                  | 31,5                              | 70,1                        | 28,3                     | -/+                                                     |
| VESA, 640 x 480                  | 31,5                              | 60,0                        | 25,2                     | -/-                                                     |
| VESA, 640 x 480                  | 37,5                              | 75,0                        | 31,5                     | -/-                                                     |
| VESA, 800 x 600                  | 37,9                              | 60,3                        | 40,0                     | +/+                                                     |
| VESA, 800 x 600                  | 46,9                              | 75,0                        | 49,5                     | +/+                                                     |
| VESA, 1024 x 768                 | 48,4                              | 60,0                        | 65,0                     | -/-                                                     |
| VESA, 1024 x 768                 | 60,0                              | 75,0                        | 78,8                     | +/+                                                     |
| VESA, 1152 x 864                 | 67,5                              | 75,0                        | 108,0                    | +/+                                                     |
| VESA, 1280 x 1024                | 64,0                              | 60,0                        | 108,0                    | +/+                                                     |
| VESA, 1280 x 1024                | 80,0                              | 75,0                        | 135,0                    | +/+                                                     |
| VESA, 1600 x 1200                | 75,0                              | 60,0                        | 162,0                    | +/+                                                     |
| VESA, 1920 x 1080                | 67,5                              | 60,0                        | 148,5                    | +/+                                                     |
| VESA, 2560 x 1440                | 88,8                              | 60,0                        | 241,5                    | +/-                                                     |

### Modalità di visualizzazione origine MHL

| Modalità di visualizzazio-<br>ne | Verticale (kHz) |
|----------------------------------|-----------------|
| 640 x 480p                       | 60              |
| 720 x 480p                       | 60              |
| 720 x 576p                       | 50              |
| 1280 x 720p                      | 60              |
| 1280 x 720p                      | 50              |
| 1920 x 1080i                     | 60              |
| 1920 x 1080i                     | 50              |
| 1920 x 1080p                     | 30              |
| 1920 x 1080p                     | 60              |
| 1920 x 1080p                     | 50              |
| 720 (1440) x 480i                | 60              |
| 720 (1440) x 576i                | 50              |

### Modalità MST (Multi-Stream Transport)

| Monitor origine MST | Numero massimo di monitor esterni che possono essere |                    |                    |
|---------------------|------------------------------------------------------|--------------------|--------------------|
|                     | supportati                                           |                    |                    |
|                     | 2560 x 1440 / 60Hz                                   | 1920 x 1200 / 60Hz | 1920 x 1080 / 60Hz |
| 2560 x 1440 / 60Hz  | 1                                                    | 2                  | 2                  |

### Specifiche elettriche

| Modello                                        | U2715H                                                                                                    |
|------------------------------------------------|----------------------------------------------------------------------------------------------------|
| Segnali di ingresso video                      | <ul> <li>HDMI 1.4 (MHL 2.0)*, 600mV per ciascuna linea<br/>differenziale, impedenza d'input di 100 Ohm<br/>per coppia differenziale</li> </ul> |
|                                                | <ul> <li>DisplayPort 1.2**, 600mV per ciascuna linea<br/>differenziale, impedenza d'input di 100 Ohm<br/>per coppia differenziale</li> </ul>   |
| Tensione ingresso CA / frequenza<br>/ corrente | Da 100 VAC a 240 VAC / 50 Hz o 60 Hz <u>+</u> 3 Hz /<br>1.5 A (tipica)                                                                         |
| Corrente in ingresso                           | • 120 V: 40 A (al massimo) a 0° (avvio a freddo)                                                                                               |
|                                                | <ul> <li>240 V: 80 A (al massimo) a 0° (avvio a freddo)</li> </ul>                                                                             |

\* Non supporta la specifica opzionale HDMI 1.4, include HEC (HDMI Ethernet Channel), ARC (Audio Return Channel), standard per il formato 3D e risoluzioni standard per la risoluzione di cinema digitale 2K e 4K.

\*\* Supporta le specifiche DP1.2 (CORE), inclusi HBR2, MST e audio DP.

### Caratteristiche fisiche

| Modello                                                                                             | U2715H                                                                                          |
|----------------------------------------------------------------------------------------------------|-------------------------------------------------------------------------------------------------|
| Tipo di connettore                                                                                  | DP, connettore nero (include ingresso DP e uscita<br>DP); Mini DisplayPort; HDMI (MHL); USB 3.0 |
| Tipo di cavo segnale                                                                                | Digitale: staccabile, HDMI, 19 pin                                                              |
|                                                                                                    | • Digitale: staccabile, MHL, 19 pin                                                             |
|                                                                                                    | • Digitale: staccabile, Mini-DP a DP, 20 pin                                                    |
|                                                                                                    | Universal Serial Bus: staccabile, USB, 9 pin                                                    |
| Dimensioni (con supporto)                                                                           |                                                                                                 |
| Altezza (estesa)                                                                                    | 524,9 mm (20,67 pollici)                                                                        |
| Altezza (compresso)                                                                                 | 409,9 mm (16,14 pollici)                                                                        |
| Larghezza                                                                                           | 612,7 mm (24,12 pollici)                                                                        |
| Profondità                                                                                          | 205,0 mm (8,07 pollici)                                                                         |
| Dimensioni (senza supporto)                                                                         |                                                                                                 |
| Altezza                                                                                             | 363,4 mm (14,31 pollici)                                                                        |
| Larghezza                                                                                           | 612,7 mm (24,12 pollici)                                                                        |
| Profondità                                                                                          | 46,4 mm (1,83 pollici)                                                                          |
| Dimensioni della base                                                                               |                                                                                                 |
| Altezza (estesa)                                                                                    | 418,0 mm (16,46 pollici)                                                                        |
| Altezza (compresso)                                                                                 | 371,6 mm (14,63 pollici)                                                                        |
| Larghezza                                                                                           | 245,0 mm (9,65 pollici)                                                                         |
| Profondità                                                                                          | 205,0 mm (8,07 pollici)                                                                         |
| Peso                                                                                                |                                                                                                 |
| Peso con imballo                                                                                    | 10,47 kg (23,03 lb)                                                                             |
| Peso con supporto e cavi                                                                            | 7,38 kg (16,24 lb)                                                                              |
| Peso senza supporto<br>(considerazioni per montaggio<br>su parete o montaggio VESA –<br>senza cavi) | 4,91 kg (10,08 lb)                                                                              |
| Peso del supporto                                                                                   | 2,11 kg (4,64 lb)                                                                               |
| Brillantezza struttura frontale                                                                     | Cornice nera – 13 gradi di lucidità (massimo)                                                   |

### Caratteristiche ambientali

| Modello              | U2715H                                                                |  |
|----------------------|-----------------------------------------------------------------------|--|
| Temperatura          |                                                                       |  |
| Operativa            | Da 0 °C a 40 °C (da 32 °F a 104 °F)                                   |  |
| Non operativa        | • Immagazzinamento: Da -20 °C a 60 °C (da -4 °F a 104 °F)             |  |
|                      | <ul> <li>Spedizione: Da -20 °C a 60 °C (da -4 °F a 104 °F)</li> </ul> |  |
| Umidità              |                                                                       |  |
| Operativa            | Da 10% a 80% (senza condensa)                                         |  |
| Non operativa        | • Immagazzinamento: Da 5% a 90% (senza condensa)                      |  |
|                      | <ul> <li>Spedizione: Da 5% a 90% (senza condensa)</li> </ul>          |  |
| Altitudine           |                                                                       |  |
| Operativa            | 5.000 m (16.400 ft) (massimo)                                         |  |
| Non operativa        | 12.192 m (40000 ft) (massimo)                                         |  |
| Dissipazione termica | • 300.08 BTU all'ora (max)                                            |  |
|                      | • 109.12 BTU all'ora (tipica)                                         |  |

### Modalità di gestione energia

Se la scheda video o il software installato sul PC è conforme agli standard DPM<sup>TM</sup> VESA, il monitor può ridurre automaticamente il suo consumo energetico quando non è in uso. Questa funzione è conosciuta anche come *Modalità di risparmio energetico\**. Quando il computer rileva l'input dalla tastiera, dal mouse o altri dispositivi, il monitor riprende automaticamente il funzionamento. La tabella che segue mostra il consumo energetico e le segnalazioni di questa funzione automatica di risparmio energetico.

\* Il consumo energetico pari a zero in modalità di spegnimento può essere ottenuto solamente scollegando il cavo d'alimentazione dal monitor.

| Modalità<br>VESA                                | Sincroniz-<br>zazione<br>orizzonta-<br>le | Sincroniz-<br>zazione<br>verticale | Video    | Indicatore di<br>alimentazio-<br>ne | Consumo<br>energetico              |
|-------------------------------------------------|-------------------------------------------|------------------------------------|----------|-------------------------------------|------------------------------------|
| Funzio-<br>namento<br>normale                   | Attiva                                    | Attiva                             | Attiva   | Bianco                              | 88 W (massimo)**<br>36 W (tipico)* |
| Modalità<br>Active-off<br>(Disattivazio-<br>ne) | Inattiva                                  | Inattiva                           | Oscurato | Bianco<br>(luminescente)            | Meno di 0,5 W                      |
| Spegnimen-<br>to                                | -                                         | -                                  | -        | Spento                              | Meno di 0,5 W                      |

\*\* Consumo energetico massimo con luminosità massima e USB attivo.

Il menu OSD funziona solo in modalità operativa normale. Quando in modalità Disattivazione è premuto un tasto qualsiasi, saranno visualizzati i messaggi che seguono:

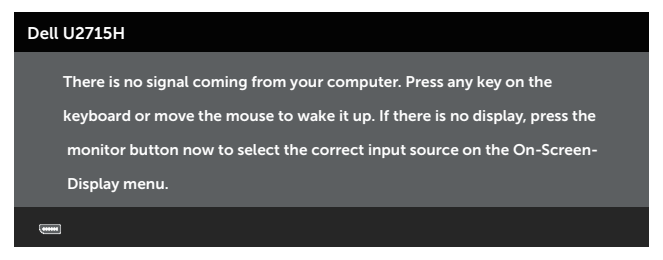

Oppure

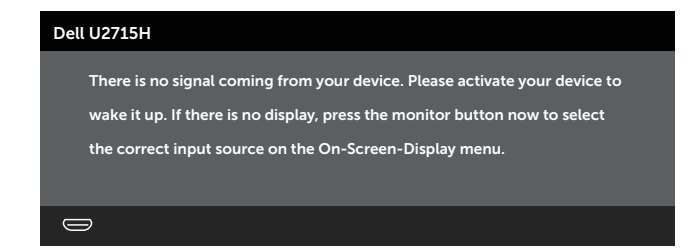

Riattivare il computer ed il monitor per accedere al menu OSD

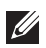

**NOTA:** Questo monitor è conforme **ENERGY STAR**<sup>®</sup>.

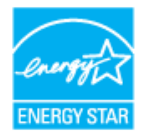

## Assegnazione dei pin

Connettore DisplayPort

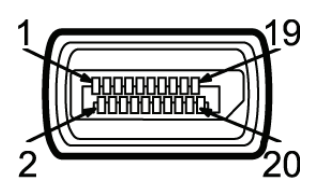

| Numero<br>pin | Lato a 20 pin del cavo segnale collegato |
|---------------|------------------------------------------|
| 1             | MLO (p)                                  |
| 2             | Massa                                    |
| 3             | ML0 (n)                                  |
| 4             | ML1 (p)                                  |
| 5             | Massa                                    |
| 6             | ML1 (n)                                  |
| 7             | ML2 (p)                                  |
| 8             | Massa                                    |
| 9             | ML2 (n)                                  |
| 10            | ML3 (p)                                  |
| 11            | Massa                                    |
| 12            | ML3 (n)                                  |
| 13            | Massa                                    |
| 14            | Massa                                    |
| 15            | AUX (p)                                  |
| 16            | Massa                                    |
| 17            | AUX (n)                                  |
| 18            | Massa                                    |
| 19            | Re-PWR                                   |
| 20            | +3,3 V DP_PWR                            |

#### **Connettore Mini DisplayPort**

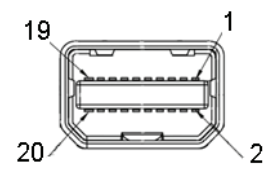

| Numero<br>pin | Lato a 20 pin del cavo segnale collegato |
|---------------|------------------------------------------|
| 1             | Massa                                    |
| 2             | Rilevamento Hot Plug                     |
| 3             | ML3 (n)                                  |
| 4             | Massa                                    |
| 5             | ML3 (p)                                  |
| 6             | Massa                                    |
| 7             | Massa                                    |
| 8             | Massa                                    |
| 9             | ML2 (n)                                  |
| 10            | ML0 (n)                                  |
| 11            | ML2 (p)                                  |
| 12            | ML0 (p)                                  |
| 13            | Massa                                    |
| 14            | Massa                                    |
| 15            | ML1 (n)                                  |
| 16            | AUX (p)                                  |
| 17            | ML1 (p)                                  |
| 18            | AUX (n)                                  |
| 19            | Massa                                    |
| 20            | +3,3 V DP_PWR                            |

#### **Connettore HDMI**

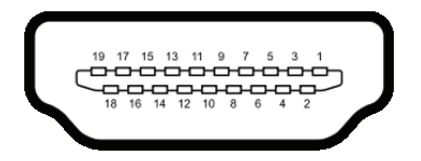

| Numero<br>pin | Lato a 19 pin del cavo segnale<br>collegato |
|---------------|---------------------------------------------|
| 1             | TMDS DATA 2+                                |
| 2             | TMDS DATA 2 SHIELD                          |
| 3             | TMDS DATA 2-                                |
| 4             | TMDS DATA 1+                                |
| 5             | TMDS DATA 1 SHIELD                          |
| 6             | TMDS DATA 1-                                |
| 7             | TMDS DATA 0+                                |
| 8             | TMDS DATA 0 SHIELD                          |
| 9             | TMDS DATA 0-                                |
| 10            | TMDS CLOCK+                                 |
| 11            | TMDS CLOCK SHIELD                           |
| 12            | TMDS CLOCK-                                 |
| 13            | CEC                                         |
| 14            | Riservato (N.C. sul dispositivo)            |
| 15            | DDC CLOCK (SCL)                             |
| 16            | DDC DATA (SDA)                              |
| 17            | DDC/CEC Ground                              |
| 18            | +5V POWER                                   |
| 19            | HOT PLUG DETECT                             |

#### **Connettore MHL**

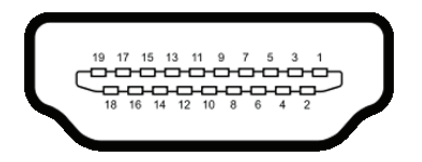

| Numero<br>pin | Lato a 19 pin del cavo segnale<br>collegato |
|---------------|---------------------------------------------|
| 1             | TMDS DATA 2+                                |
| 2             | TMDS DATA 2 SHIELD                          |
| 3             | TMDS DATA 2-                                |
| 4             | TMDS DATA 1+                                |
| 5             | Massa                                       |
| 6             | TMDS DATA 1-                                |
| 7             | MHL+                                        |
| 8             | TMDS DATA 0 SHIELD                          |
| 9             | MHL-                                        |
| 10            | TMDS CLOCK+                                 |
| 11            | Massa                                       |
| 12            | TMDS CLOCK-                                 |
| 13            | CEC                                         |
| 14            | Riservato (N.C. sul dispositivo)            |
| 15            | DDC CLOCK (SCL)                             |
| 16            | DDC DATA (SDA)                              |
| 17            | Massa                                       |
| 18            | VBUS (+5V, 900mA al massimo)                |
| 19            | CBUS                                        |

## Capacità Plug and Play

Il monitor può essere installato su qualsiasi sistema compatibile Plug and Play. Il monitor fornisce automaticamente al computer il proprio EDID (Extended Display Identification Data) utilizzando i protocolli DDC (Display Data Channel) in modo che il sistema possa configurare e ottimizzare i parametri del monitor. La maggior parte delle installazioni del monitor sono automatiche; se voluto si possono selezionare altre impostazioni. Per altre informazioni su come cambiare le impostazioni del monitor, fare riferimento a Funzionamento del monitor.

## Interfaccia USB (Universal Serial Bus)

Questa sezione dà informazioni sulle porte USB disponibili sul monitor.

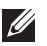

**NOTA:** Questo monitor è compatibile SuperSpeed USB 3.0.

| Velocità di<br>trasferimento | Velocità dei dati | Consumo energetico*                      |
|------------------------------|-------------------|------------------------------------------|
| SuperSpeed                   | 5 Gbps            | 4,5 W (Al massimo, su ciascuna<br>porta) |
| High Speed                   | 480 Mbps          | 4,5 W (Al massimo, su ciascuna<br>porta) |
| Massima velocità             | 12 Mbps           | 4,5 W (Al massimo, su ciascuna porta)    |

\* Fino a 2A sulla porta USB downstream (porta con l'icona di un fulmine sseef) con dispositivi compatibili BC1.2 o normali dispositivi USB.

### **Connettore USB upstream**

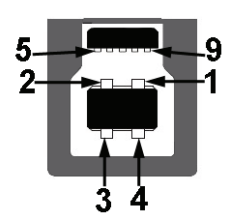

| Numero pin | Lato a 9 pin del connettore |
|------------|-----------------------------|
| 1          | VCC                         |
| 2          | D-                          |
| 3          | D+                          |
| 4          | Massa                       |
| 5          | SSTX-                       |
| 6          | SSTX+                       |
| 7          | Massa                       |
| 8          | SSRX-                       |
| 9          | SSRX+                       |

### **Connettore USB downstream**

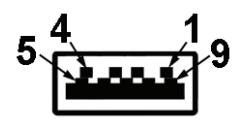

| Numero pin | Lato a 9 pin del connettore |
|------------|-----------------------------|
| 1          | VCC                         |
| 2          | D-                          |
| 3          | D+                          |
| 4          | Massa                       |
| 5          | SSTX-                       |
| 6          | SSTX+                       |
| 7          | Massa                       |
| 8          | SSRX-                       |
| 9          | SSRX+                       |

### Porte USB

- 1 upstream retro
- 5 downstream retro
- Porta di caricamento Porta con l'icona fulmine SSC ; supporta la capacità di caricamento rapido se il dispositivo è compatibile BC1.2.

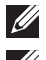

**NOTA:** La funzionalità USB 3.0 richiede un computer con capacità USB 3.0.

**NOTA:** L'interfaccia USB del monitor funziona solo quando il monitor è acceso o in modalità di risparmio energetico. Se si spegne e si riaccende il monitor, le periferiche collegate potrebbero impiegare alcuni secondi per riprendere il normale funzionamento.

## Qualità del monitor LCD e criteri sui pixel

Durante la procedura di produzione dei monitor LCD, non è inconsueto che uno o più pixel si blocchino in uno stato immutabile che sono difficili da vedere e non influenzano la qualità di visualizzazione o di usabilità. Per altre informazioni sulla qualità del monitor e sulla Pixel Policy Dell, consultare il sito Dell Support all'indirizzo: http://www.dell.com/support/monitors.

## Linee guida per la manutenzione

### Pulizia del monitor

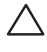

ATTENZIONE: Leggere ed attenersi alle Istruzioni per la sicurezza prima di pulire il monitor.

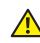

AVVISO: Prima di pulire monitor, scollegare il cavo di alimentazione del monitor dalla presa elettrica.

Per una corretta messa in opera, attenersi alle istruzioni del seguente elenco guando si disimballa, pulisce o si maneggia il monitor:

- Per pulire lo schermo antistatico, utilizzare un panno morbido e pulito leggermente inumidito con dell'acqua. Se possibile, utilizzare panni appositi o soluzioni adatte per la pulizia degli schermi con rivestimento antistatico. Non utilizzare benzene, solventi, ammoniaca, detergenti abrasivi o aria compressa.
- Utilizzare un panno leggermente inumidito con acqua calda per pulire il monitor. Evitare di utilizzare detergenti di gualsiasi tipo, perché alcuni lasciano una patina lattiginosa sul monitor.
- Se si nota della polvere bianca sul monitor, guando lo si disimballa, pulirla con un panno.
- Maneggiare il monitor con cura perché le plastiche di colore scuro sono più delicate di guelle di colore chiaro, e si possono graffiare mostrando segni bianchi.
- Per mantenere la migliore gualità d'immagine del monitor, utilizzare uno screensaver dinamico e spegnere il monitor quando non è in uso.

## Installazione del monitor

## Collegamento del supporto

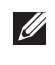

**NOTA:** Il supporto del monitor è staccato quando il monitor è inviato dalla fabbrica.

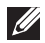

**NOTA:** Questo si applica a monitor dotati di supporto. Quando si acquista qualsiasi altro supporto, fare riferimento alla Guida all'installazione del supporto per istruzioni sull'installazione.

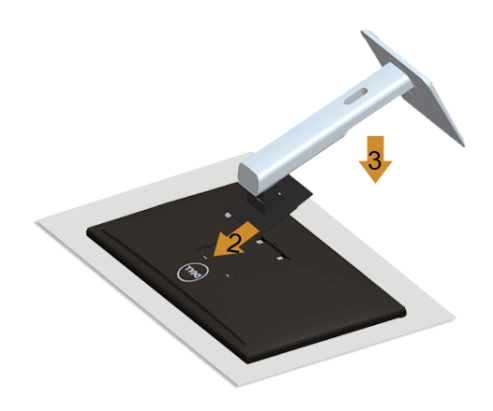

Attaccare il supporto del monitor:

- 1. Rimuovere coperchio e collocarci sopra il monitor.
- 2. Far collimare le due linguette sulla parte superiore del supporto alla scanalatura sul retro del monitor
- 3. Premere il supporto finché scatta in posizione.

## Collegamento del monitor

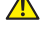

**AVVISO: Seguire le** Istruzioni per la sicurezza prima di iniziare qualsiasi procedura di questa sezione.

**NOTA:** Non collegare contemporaneamente tutti i cavi allo stesso computer.

Come si collega il monitor al computer:

**1.** Spegnere il computer e scollegare il cavo d'alimentazione. Collegare il cavo DP/Mini-DP al cavo DP/HDMI/MHL dal monitor al computer.

### Collegamento del cavo HDMI

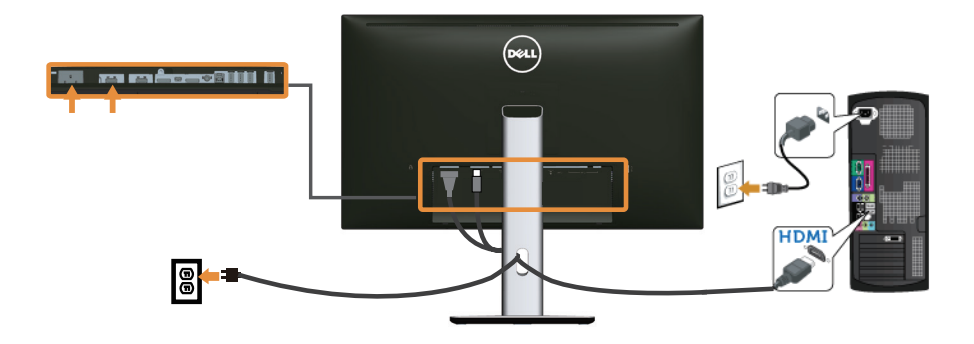

Collegamento del cavo MHL

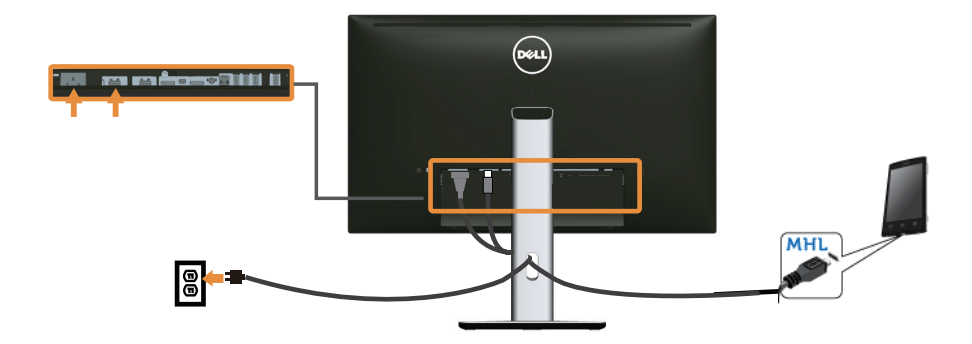

Collegamento del cavo DisplayPort (Mini-DP a DP) di colore nero

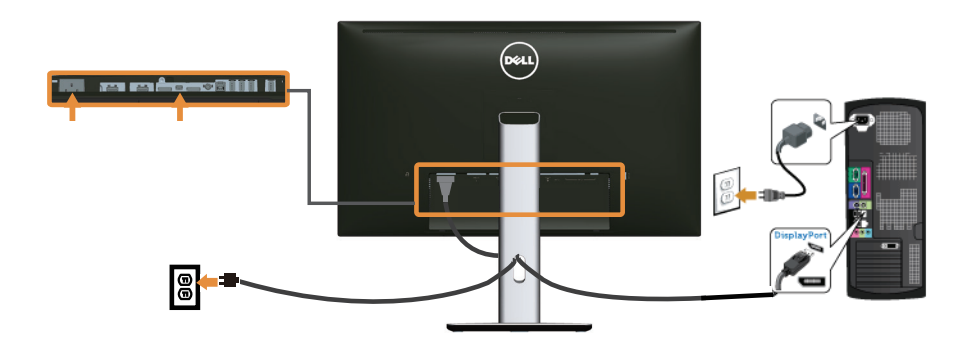

Collegamento del cavo DisplayPort (DP a DP) di colore nero

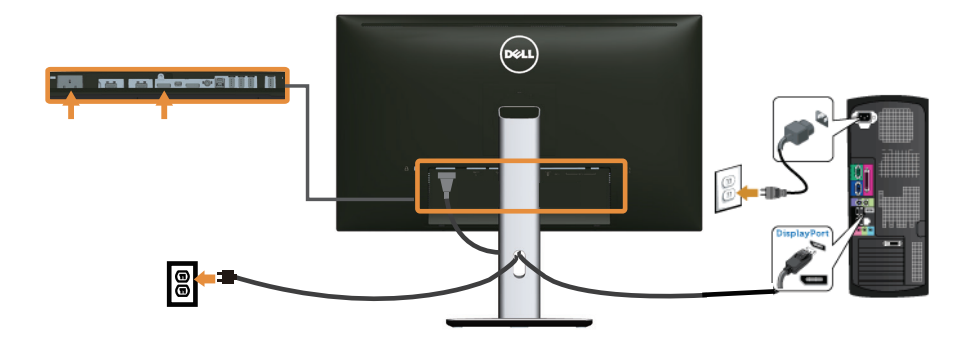

Collegamento del monitor per la funzione DP MST (Multi-Stream Transport)

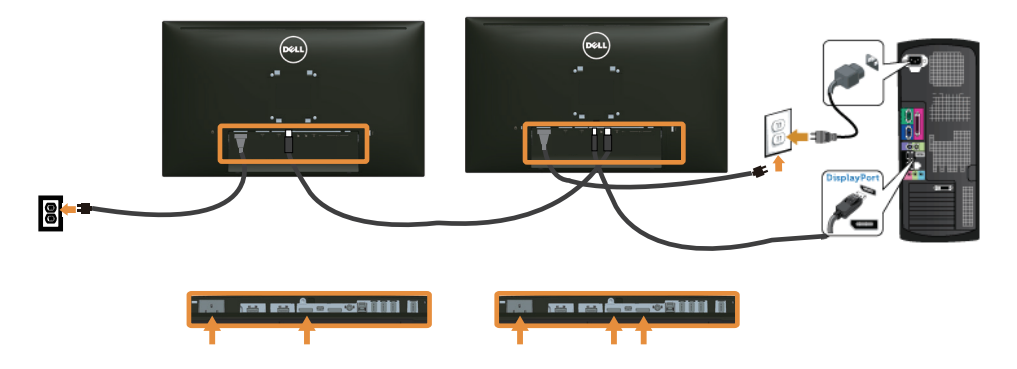

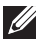

**NOTA:** U2715H supporta la funzione DP MST. Per utilizzare questa funzione, la scheda video del PC deve essere certificata DP1.2 con opzione MST.

L'impostazione predefinita in fabbrica di U2715H è DP 1.1a.

Per abilitare il collegamento MST utilizzare solo il cavo DP fornito in dotazione (o altro cavo certificato DP1.2) e modificare l'impostazione DP su DP1.2 attenendosi alle istruzioni che seguono:

#### A) Il monitor è in grado di mostrare i contenuti

1. Utilizzare il tasto OSD per portarsi a Display Settings (Impostazioni schermo).

| Dell L    | 12715H                   |                        |   | Energy Use IIIIIIIIIIIIIIIIIIIIIIII |
|-----------|--------------------------|------------------------|---|-------------------------------------|
| -Ò-       | Brightness / Contrast    | Aspect Ratio           | Þ | Wide 16:9                           |
| Ð         | Input Source             | Sharpness              | Þ | 50                                  |
| ••        | Color                    | Dynamic Contrast       |   |                                     |
|           | Display                  | Response Time          | Þ | Normal                              |
| V         | Energy                   | DP 1.2                 |   | Disable                             |
|           | Menu                     | Reset Display Settings |   |                                     |
| $\star$   | Personalize              |                        |   |                                     |
| ⇒         | Others                   |                        |   |                                     |
|           |                          |                        |   |                                     |
| $\square$ | Resolution: 1920x1080, 6 | 50Hz                   |   | Maximum: 2560x1440, 60Hz            |
|           |                          |                        |   | $\land \lor \rightarrow \frown$     |

- 2. Andare alla selezione DP 1.2.
- 3. Selezionare Enable (Abilita) o Disable (Disabilita) come necessario
- 4. Seguire le istruzioni su schermo per confermare la di DP1.2 o DP1.1a.

| Dell U2715H                                                 |                   |                                                    |
|-------------------------------------------------------------|-------------------|----------------------------------------------------|
| Please ensure your Graphics<br>HBR2(High Bit Rate) before c | Card can suppoi   | rt DP MST(Daisy Chain)/<br>nitor setting to DP1.2. |
| Incorrect setting may result                                | in blank screen o | on monitor.                                        |
|                                                             | Confirm           |                                                    |
|                                                             | Exit              |                                                    |
|                                                             |                   |                                                    |
|                                                             |                   |                                                    |
|                                                             |                   |                                                    |

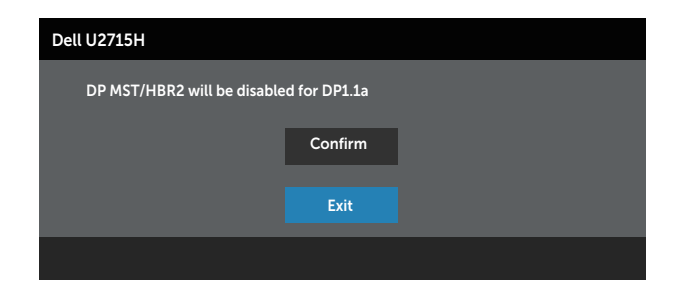

#### B) Il monitor non visualizza alcun contenuto (schermo vuoto)

**1.** Utilizzare il tasto \Lambda o 💟 per evidenziare **DP** o **mDP**.

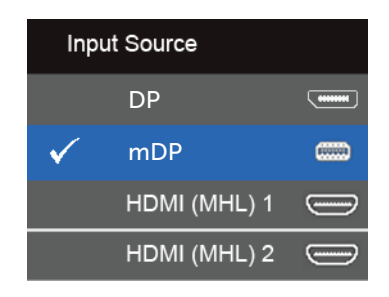

- 2. Tenere premuto il tasto 🗸 per circa 8 secondi.
- 3. Apparirà il messaggio di configurazione di DisplayPort:

| Dell U2715H |         |  |  |
|-------------|---------|--|--|
| DP 1.2?     |         |  |  |
|             | Enable  |  |  |
|             | Disable |  |  |
|             |         |  |  |

4. Utilizzare il tasto v per abilitare DP DP1.2 oppure il tasto v per uscire senza apportare modifiche.

Ripetere i passaggi precedenti per modificare l'impostazione su DP 1.1a, se necessario.

ATTENZIONE: Le immagini sono usate solo a scopo illustrativo. L'aspetto del computer può essere diverso.

### Collegamento del cavo USB 3.0

Dopo avere completato il collegamento del cavo Mini-DP a DP/DP/HDMI, attenersi alle procedure che seguono per collegare il cavo USB 3.0 al computer e completare la configurazione del monitor:

- 1. Collegare la porta USB 3.0 upstream (cavo fornito in dotazione) ad una porta USB 3.0 appropriata del computer. (Fare riferimento alla sezione Veduta inferiore per i dettagli.)
- **2.** Collegare le periferiche USB 3.0 alle porte USB 3.0 downstream del monitor.
- **3.** Collegare i cavi d'alimentazione del computer e del monitor ad una presa di corrente limitrofa.
- 4. Accendere il monitor ed il computer. Se il monitor visualizza un'immagine, l'installazione è completata. Nel caso in cui non sia visualizzata alcuna immagine, fare riferimento a Problemi specifici USB (Universal Serial Bus).
- 5. Utilizzare il passacavi del supporto del monitor per organizzare i cavi.

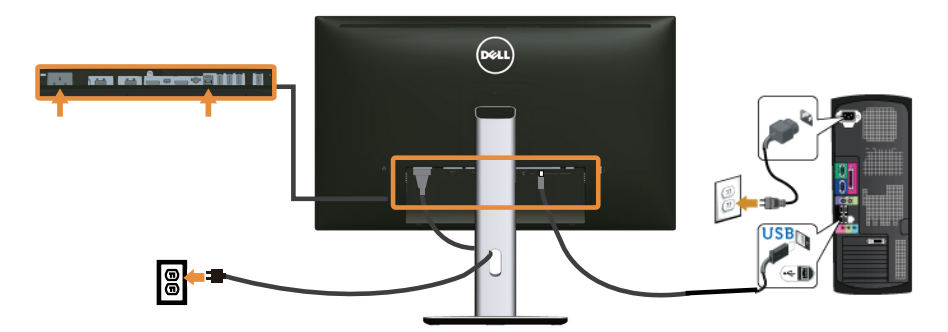

### Uso di MHL (Mobile-High Definition Link)

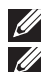

NOTA: Questo monitor è certificato MHL.

**NOTA:** Per utilizzare la funzione MHL, utilizzare solo cavi e dispositivi di origine certificati MHL che supportano l'uscita MHL.

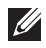

**NOTA:** Alcuni dispositivi di origine MHL possono impiegare alcuni secondi o più per trasmettere un'immagine, questo dipende dai dispositivi di origine MHL.

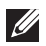

**NOTA:** Quando il dispositivo di origine MHL collegato accede alla modalità di Standby, il monitor visualizza uno schermo nero o il messaggio che segue, in base all'uscita del dispositivo di origine MHL.

| Dell U2715H               |
|---------------------------|
| Entering Power Save Mode. |
|                           |

Attenersi alla procedura che segue per abilitare il collegamento MHL:

- **1.** Collegare il cavo d'alimentazione del monitor ad una presa AC.
- Collegare la porta USB (micro) del dispositivo di origine MHL alla porta HDMI (MHL) 1 o HDMI (MHL) 2 del monitor utilizzando un cavo certificato MHL (fare riferimento a Veduta inferiore per i dettagli).
- 3. Accendere il monitor ed il dispositivo di origine MHL.

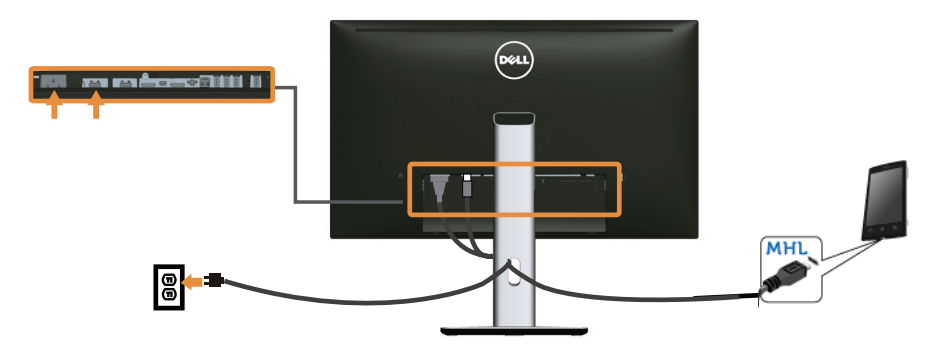

- **4.** Impostare l'origine dell'ingresso del monitor su **HDMI (MHL) 1** o **HDMI (MHL) 2** utilizzando il menu OSD (Fare riferimento a Uso del menu OSD (On-Screen Display) per i dettagli).
- 5. Nel caso in cui non sia visualizzata alcuna immagine, fare riferimento a Problemi specifici MHL (Mobile High-Definition Link).

## Organizzazione dei cavi

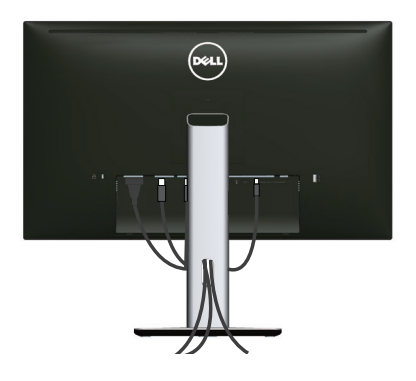

Dopo avere collegato tutti i cavi necessari al monitor ed al computer, (Fare riferimento alla sezione Collegamento del monitor per il collegamento dei cavi), organizzare tutti i cavi come mostrato sopra.

## Installare la copertura cavi

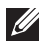

**NOTA:** La copertura cavi è staccata quando il monitor è inviato dalla fabbrica.

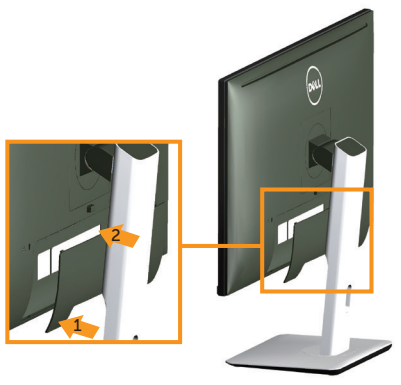

- 1. Far collimare le due linguette sulla parte inferiore della copertura cavi alla scanalatura sul retro del monitor.
- 2. Premere la copertura cavi finché scatta in posizione.

### Rimozione del supporto del monitor

NOTA: Per impedire di graffiare lo schermo LCD mentre si rimuove il supporto, assicurarsi che il monitor sia collocato su una superficie morbida e pulita.

**NOTA:** Questo si applica a monitor dotati di supporto. Quando si acquista qualsiasi altro supporto, fare riferimento alla Guida all'installazione del supporto per istruzioni sull'installazione.

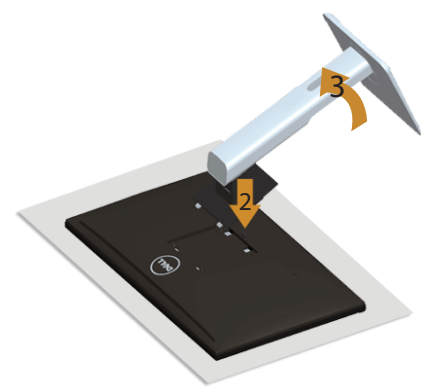

Per rimuovere il supporto:

- 1. Collocare il monitor su un panno morbido o su un cuscino.
- 2. Tenere premuto il tasto di rilascio del supporto.
- **3.** Sollevare ed allontanare il supporto dal monitor.

## Rimuovere la copertura cavi

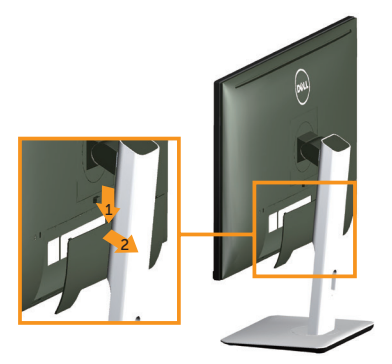

- 1. Premere la linguetta sulla copertura cavi.
- **2.** Rimuovere le due linguette sulla parte inferiore della copertura cavi dalla scanalatura sul retro del monitor.

## Montaggio a parete (Optional)

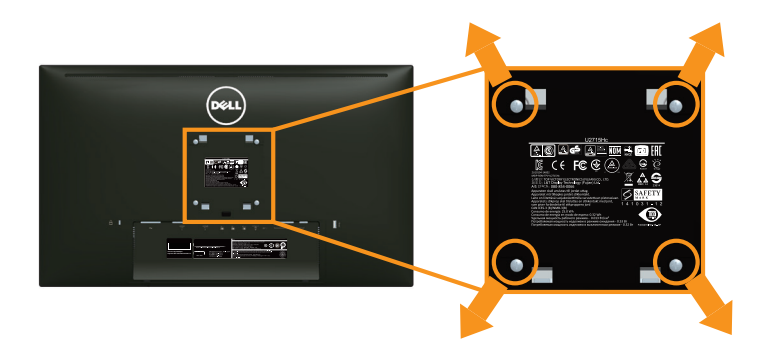

(Dimensioni della vite: M4 x 10 mm).

Fare riferimento alle istruzioni in dotazione al kit di installazione su parete compatibile VESA.

- **1.** Collocare il pannello del monitor su un panno morbido o su un cuscino appoggiato sopra un tavolo piatto e solido.
- 2. Rimuovere il supporto.
- **3.** Utilizzare un cacciavite a stella per rimuovere le quattro viti che fissano il coperchio di plastica.
- 4. Attaccare al monitor la staffa del kit d'installazione a parete.
- 5. Installare il monitor a parete seguendo le istruzioni fornite con il kit d'installazione a parete.
- **NOTA:** Da usare solo con supporti per installazione a parete omologati UL con una capacità di peso/carico minima di 4,91 kg.

Funzionamento del monitor

## Accensione del monitor

Premere il tasto 🕐 per accendere il monitor.

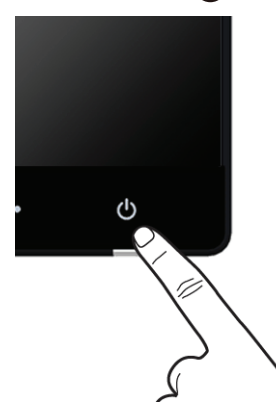

## Uso dei controlli del pannello frontale

Utilizzare i tasti di controllo del pannello frontale del monitor per regolare le caratteristiche dell'immagine visualizzata. Come si usano questi tasti per regolare i controlli, il menu OSD mostra i valori numerici delle caratteristiche in corso di modifica.

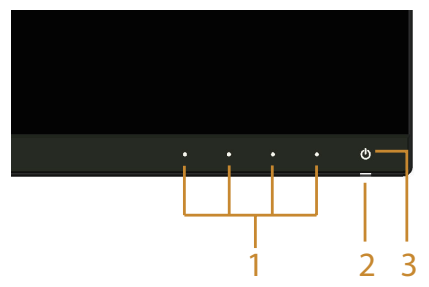

La tabella che segue descrive i tasti del pannello frontale:

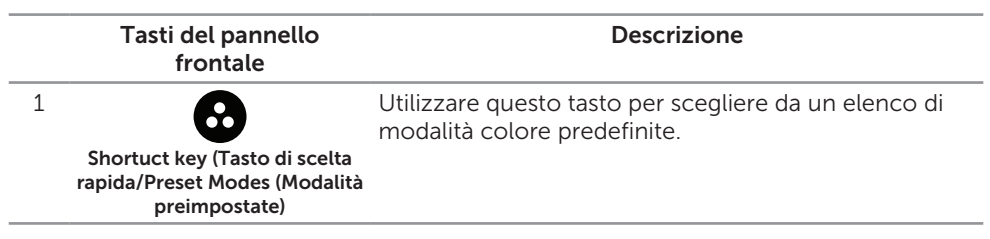

|                                        | Shortcut key (Tasto di<br>scelta rapida)/Brightness<br>(Luminosità)/Contrast<br>(Contrasto) | Utilizzare questo tasto per accedere direttamente al<br>menu <b>Brightness (Luminosità)/Contrast (Contrasto)</b> .                                            |  |  |  |
|----------------------------------------|---------------------------------------------------------------------------------------------|----------------------------------------------------------------------------------------------------|--|--|--|
|                                        | Menu                                                                                        | Utilizzare il tasto <b>MENU</b> per avviare il menu OSD (On-<br>Screen Display) e selezionare il menu OSD. Consultare<br>Accedere al sistema di menu.         |  |  |  |
|                                        | Exit (Esci)                                                                                 | Utilizzare questo tasto per tornare al menu principale<br>o per uscire dal menu principale OSD.                                                               |  |  |  |
| 2<br>e                                 | ٩                                                                                           | Utilizzare il tasto d' <b>Power (Alimentazione)</b> per <b>On</b><br>(Acceso) e Off (Spegnere) il monitor.                                                    |  |  |  |
| 3 Alimentazione (con spia<br>luminosa) |                                                                                             | <sup>1</sup> La luce bianca indica che il monitor è <b>On (Acceso)</b> e completamente operativo. Una luce bianca indica la modalità di risparmio energetico. |  |  |  |

### Tasti del pannello frontale

Usare i tasti sulla parte frontale del monitor per regolare le impostazioni dell'immagine.

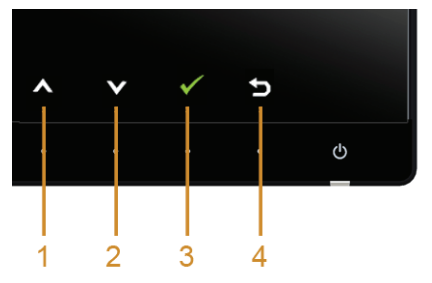

|   | Tasti del pannello<br>frontale | Descrizione                                                                           |
|---|--------------------------------|---------------------------------------------------------------------------------------|
| 1 |                                | Usare il tasto <b>Su</b> per regolare (aumentare il valore) le<br>voci del menu OSD.  |
|   | Up (Su)                        |                                                                                       |
| 2 | $\mathbf{\nabla}$              | Usare il tasto <b>Giù</b> per regolare (diminuire il valore) le<br>voci del menu OSD. |
|   | Down (Giù)                     |                                                                                       |
| 3 | OK                             | Usare il tasto <b>OK</b> per confermare la selezione.                                 |
|   | <b></b>                        |                                                                                       |
| 4 | Ð                              | Usare il tasto <b>indietro</b> per andare al menu precedente.                         |
|   | Back (Indietro)                |                                                                                       |

## Uso del menu OSD (On-Screen Display)

### Accedere al sistema di menu

**NOTA:** Se si modificano le impostazioni e si procede ad un altro menu, oppure si esce dal menu OSD, il monitor salva automaticamente le modifiche. Le modifiche vengono salvate anche se si cambiano le impostazioni e si attende che il menu OSD scompaia.

**1.** Premere il tasto per aprire il menu OSD e visualizzare il menu principale.

#### Menu principale per l'ingresso digitale (HDMI (MHL) 1/ HDMI (MHL) 2)

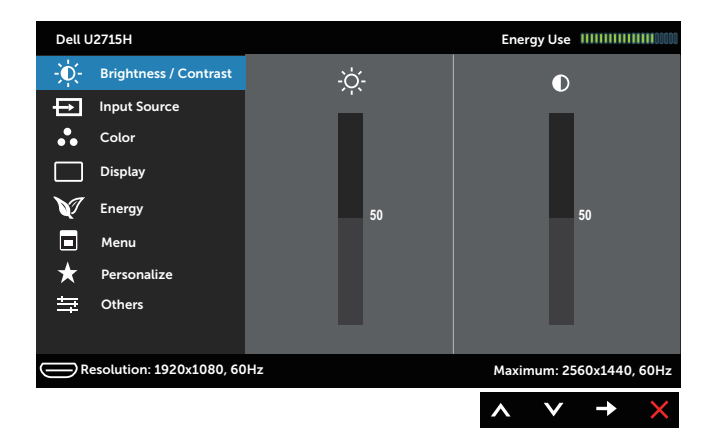

#### Oppure

#### Menu principale per l'ingresso digitale (mini DisplayPort)

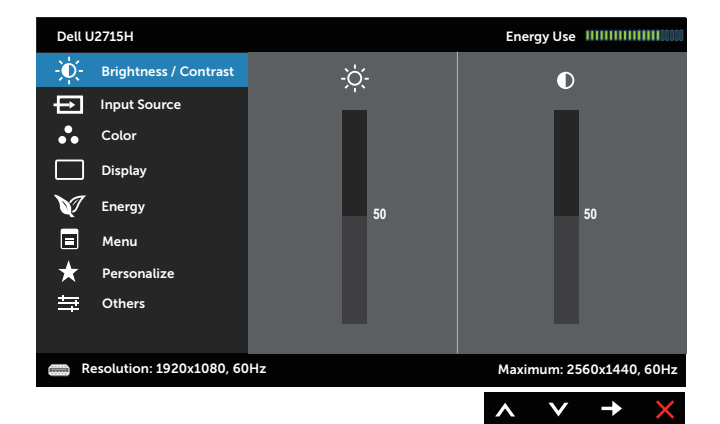

#### Oppure

#### Menu principale per l'ingresso digitale (DP)

| Dell U | 2715H                    |    |              |    | Ener  | gy Use |          |        |
|--------|--------------------------|----|--------------|----|-------|--------|----------|--------|
| -Ò.    | Brightness / Contrast    |    | - <u>`</u> _ |    |       |        |          |        |
| Ð      | Input Source             |    |              |    |       |        |          |        |
| ••     | Color                    |    |              |    |       |        |          |        |
|        | Display                  |    |              |    |       |        |          |        |
| V      | Energy                   |    |              | 50 |       |        | 50       |        |
|        | Menu                     |    |              |    |       |        |          |        |
| ★      | Personalize              |    |              |    |       |        |          |        |
| 華      | Others                   |    |              |    |       |        |          |        |
|        |                          |    |              |    |       |        |          |        |
|        | esolution: 1920x1080, 60 | Hz |              |    | Maxin | num: 2 | 560x1440 | , 60Hz |
|        |                          |    |              |    | ~     | V      | <b>→</b> | ×      |

- 2. Premere il tasto A e Per spostarsi tra le opzioni d'impostazione. Quando ci si sposta da un'icona all'altra, viene evidenziato il nome dell'opzione. Fare riferimento alla tabella che segue per un elenco completo delle opzioni disponibile per il monitor.
- 3. Premere una volta il tasto  $\rightarrow$  per attivare l'opzione evidenziata.
- 4. Premere il tasto \Lambda e 💟 per selezionare il parametro voluto.
- 5. Premere → per accedere alla barra di scorrimento, quindi utilizzare il tasto ▲ e
   ▲ indicazioni sul menu, per seguire le modifiche.
- 6. Selezionare il tasto 🕤 per tornare al menu principale.

| lcona | Menu e menu<br>secondari                | Descrizione                                                                                                    |  |  |  |
|-------|-----------------------------------------|----------------------------------------------------------------------------------------------------|--|--|--|
|       | Brightness<br>(Luminosità)/<br>Contrast | Utilizzare questo menu per attivare la regolazione<br>Brightness (Luminosità)/Contrast (Contrasto).                                                                       |  |  |  |
|       | (Contrasto)                             | Dell U2715H     Energy Use       input Source     Input Source       Color     Display       V     Energy       S0     Menu       ★     Personalize       Other     Other |  |  |  |
|       | <b></b>                                 |                                                                                                    |  |  |  |
|       | Brightness<br>(Luminosità)              | Brightness (Luminosità) regola il livello di luminosità dell'illuminazione.                                                                                               |  |  |  |
|       |                                         | Premere il tasto \Lambda per aumentare la luminosità e                                                                                                    |  |  |  |
|       |                                         | premere il tasto 💟 per diminuirla (minimo 0 / massimo<br>100).                                                                                                    |  |  |  |
|       |                                         | NOTA: La regolazione manuale di Brightness (Luminosità)<br>è disabilitata quando Dynamic Contrast (Contrasto<br>dinamico) è impostato su On (Acceso).                     |  |  |  |
|       | Contrast<br>(Contrasto)                 | Prima regolare <b>Brightness (Luminosità)</b> e poi regolare <b>Contrast (Contrasto)</b> solo se sono necessarie ulteriori regolazioni.                                   |  |  |  |
|       |                                         | Premere il tasto \Lambda per aumentare il contrasto e premere                                                                                                    |  |  |  |
|       |                                         | il tasto 💟 per diminuirlo (minimo 0 / massimo 100).                                                                                                    |  |  |  |
|       |                                         | La funzione <b>Contrast (Contrasto)</b> regola il grado di<br>differenza tra le zone chiare e scure sullo schermo del<br>monitor.                                         |  |  |  |

| Ð        | Input Source<br>(Origine<br>ingresso) | Utilizzare il menu <b>Input Source (Origine ingresso)</b> per selezionare tra i vari segnali video che possono essere collegati al monitor. |  |  |  |  |  |  |
|----------|---------------------------------------|----------------------------------------------------------------------------------------------------|--|--|--|--|--|--|
|          |                                       | Dell U2715H Energy Use IIIIIIIIIIIII                                                                                                    |  |  |  |  |  |  |
|          |                                       | - Ú- Brightness / Contrast 🗸 DP 🚥                                                                                                    |  |  |  |  |  |  |
|          |                                       | Input Source mDP mm                                                                                                    |  |  |  |  |  |  |
|          |                                       | Color HDMI(MHL) 1                                                                                                    |  |  |  |  |  |  |
|          |                                       | Display HDMI(MHL) 2 -                                                                                                    |  |  |  |  |  |  |
|          |                                       | Energy                                                                                                    |  |  |  |  |  |  |
|          |                                       | Menu                                                                                                    |  |  |  |  |  |  |
|          |                                       | ★ Personalize     → Others                                                                                                    |  |  |  |  |  |  |
|          |                                       |                                                                                                    |  |  |  |  |  |  |
|          |                                       | Resolution: 1920x1080, 60Hz Maximum: 2560x1440, 60Hz                                                                                        |  |  |  |  |  |  |
|          |                                       | $\land \lor \rightarrow \times$                                                                                                    |  |  |  |  |  |  |
| (******) | DP                                    | Selezionare l'ingresso <b>DP</b> quando si usa il connettore                                                                                |  |  |  |  |  |  |
|          |                                       | DisplayPort (DP). Premere 🔿 per selezionare l'origine                                                                                       |  |  |  |  |  |  |
|          |                                       | dell'ingresso <b>DP</b> .                                                                                                    |  |  |  |  |  |  |
|          | mDP                                   | Selezionare l'ingresso <b>mDP</b> quando si usa il connettore                                                                               |  |  |  |  |  |  |
|          |                                       | Mini DisplayPort (Mini DP). Premere 🖨 per selezionare                                                                                       |  |  |  |  |  |  |
|          |                                       | l'origine dell'ingresso <b>mDP</b> .                                                                                                    |  |  |  |  |  |  |
| ( )      | HDMI (MHL) 1                          | Selezionare l'ingresso HDMI (MHL) 1 o HDMI (MHL) 2                                                                                          |  |  |  |  |  |  |
|          | HDMI (MHL) 2                          | quando si usano i connettori HDMI. Premere 🖨 per                                                                                            |  |  |  |  |  |  |
|          |                                       | selezionare l'origine dell'ingresso HDMI (MHL) 1 o HDMI                                                                                     |  |  |  |  |  |  |
|          |                                       | (MHL) 2.                                                                                                    |  |  |  |  |  |  |
|          | Color (Colore)                        | Utilizzare Color (Colore) per regolare la modalità di                                                                                       |  |  |  |  |  |  |
| W        |                                       | impostazione del colore.                                                                                                    |  |  |  |  |  |  |
|          |                                       |                                                                                                    |  |  |  |  |  |  |
|          |                                       | Dell U2715H Energy Use                                                                                                    |  |  |  |  |  |  |
|          |                                       | - D- Brightness / Contrast Input Color Format RGB                                                                                           |  |  |  |  |  |  |
|          |                                       | Gamma PC                                                                                                    |  |  |  |  |  |  |
|          |                                       | Display Reset Color Settings                                                                                                    |  |  |  |  |  |  |
|          |                                       | Energy Energy                                                                                                    |  |  |  |  |  |  |
|          |                                       |                                                                                                    |  |  |  |  |  |  |
|          |                                       | ★ Personalize                                                                                                    |  |  |  |  |  |  |
|          |                                       | 후 Others                                                                                                    |  |  |  |  |  |  |
|          |                                       |                                                                                                    |  |  |  |  |  |  |
|          |                                       | Resolution: 1920x1080, 60Hz Maximum: 2560x1440, 60Hz                                                                                        |  |  |  |  |  |  |
|          |                                       | $\land \lor \rightarrow \times$                                                                                                    |  |  |  |  |  |  |

Input Color Format (Formato colore ingresso) Permette di impostare la modalità di ingresso video su: RGB: Selezionare questa opzione se il monitor è collegato ad un computer (o lettore DVD) utilizzando il cavo HDMI (o DisplayPort) o a dispositivi MHL che utilizzano il cavo MHL.

**YPbPr:** Selezionare questa opzione se il monitor è collegato ad un lettore DVD utilizzando il connettore YPbPr ed il cavo HDMI (o DisplayPort) o a dispositivi MHL utilizzando il connettore YpbPr ed il cavo MHL.

Oppure se l'impostazione uscita colore del dispositivo DVD (o MHL) non è RGB.

| Dell U | I2715H                   |                      | Energy Use               |
|--------|--------------------------|----------------------|--------------------------|
| -Ò.    | Brightness / Contrast    | Input Color Format   | 🗸 RGB                    |
| Ð      | Input Source             | Gamma                | YPbPr                    |
| ••     | Color                    | Preset Modes         |                          |
|        | Display                  | Reset Color Settings |                          |
| V      | Energy                   |                      |                          |
|        | Menu                     |                      |                          |
| *      | Personalize              |                      |                          |
| ₽      | Others                   |                      |                          |
|        |                          |                      |                          |
|        | esolution: 1920x1080, 60 | )Hz                  | Maximum: 2560x1440, 60Hz |
|        |                          |                      |                          |

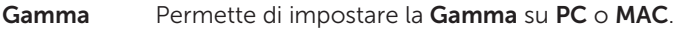

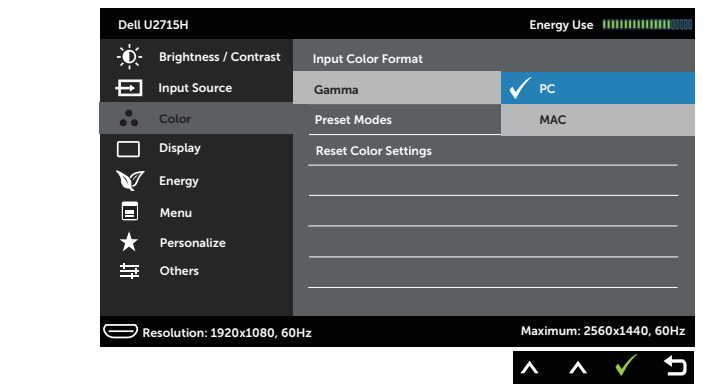

| Preset Modes<br>(Modalità<br>Preimpostate) | Quando si seleziona <b>Preset Modes (Modalità</b><br>preimpostate) nell'elenco è possibile scegliere tra<br>) Standard, Multimedia, Movie (Film), Game (Gioco), Pa<br>(Carta), Color Temp. (Temperatura colore) e Custom<br>Color (Colore personalizzato).                                              |                                                         |                                                   |                       | odalità<br>cegliere tra<br>ame (Gioco), Paper<br>lore) e Custom                            |
|--------------------------------------------|----------------------------------------------------------------------------------------------------|---------------------------------------------------------|---------------------------------------------------|-----------------------|--------------------------------------------------------------------------------------------|
|                                            | • Standa<br>del mo<br>predefi                                                                                                    | <b>rd</b> : Carica le<br>nitor. Ques<br>nita.           | e impostazioni<br>ta è la modalità                | di c<br>à pr          | colore predefinite<br>eimpostata                                                           |
|                                            | <ul> <li>Multim<br/>applica</li> </ul>                                                                                                    | <b>edia</b> : Carica<br>izioni multir                   | a le impostazio<br>nediali.                       | oni c                 | colore ideali per le                                                                       |
|                                            | • Movie<br>film.                                                                                                    | (Film): Cario                                           | ca le impostazi                                   | oni                   | colore ideali per i                                                                        |
|                                            | • Game<br>la mag                                                                                                    | ( <b>Gioco)</b> : Ca<br>gior parte d                    | rica le imposta<br>elle applicazioi               | zior<br>ni d          | ni colore ideali per<br>i gioco.                                                           |
|                                            | <ul> <li>Paper (Carta): Carica le impostazioni predefinite di<br/>luminosità e nitidezza ideali per visualizzare i testi.<br/>Rende omogeneo lo sfondo del testo per simulare i<br/>supporti cartacei senza influire sui colori delle immagin<br/>Si applica colo al formato d'ingresso PCP.</li> </ul> |                                                         |                                                   |                       | i predefinite di<br>alizzare i testi.<br>o per simulare i<br>olori delle immagini.<br>RGB. |
|                                            | • Color T<br>selezio<br>6500K                                                                                                    | Femp. (Tem<br>nare la tem<br>, <b>7500K</b> , <b>93</b> | peratura color<br>peratura del co<br>00K e 10000K | r <b>e)</b> :<br>blor | Permette di<br>e: <b>5000K</b> , <b>5700K</b> ,                                            |
|                                            | • Custor<br>regolar                                                                                                    | <b>n Color (Co</b><br>re manualm                        | olore personali<br>ente le impost                 | <b>zza</b><br>azic    | <b>to)</b> : Permette di<br>oni del colore.                                                |
|                                            | Premere<br><b>G</b> , <b>B</b> ) e cr                                                                                                    | i tasti \Lambda e<br>reare la mod                       | per regolare<br>dalità colore pe                  | e i va<br>erso        | alori dei tre colori ( <b>R</b> ,<br>nalizzata.                                            |
|                                            | Dell 112                                                                                                    | 7154                                                    |                                                   |                       |                                                                                            |
|                                            | - Ó- F                                                                                                    | Brightness / Contrast                                   | Innut Color Format                                |                       | Lifelgy ose                                                                                |
|                                            |                                                                                                    | nput Source                                             | Gamma                                             |                       |                                                                                            |
|                                            | •••                                                                                                    | Color                                                   | Preset Modes                                      | <ul> <li>✓</li> </ul> | Standard                                                                                   |
|                                            |                                                                                                    | Display                                                 | Reset Color Settings                              | 17                    | Multimedia                                                                                 |
|                                            | V I                                                                                                    | Inergy                                                  |                                                   |                       | Movie                                                                                      |
|                                            | · 🗆 י                                                                                                    | Menu                                                    |                                                   |                       | Game                                                                                       |
|                                            | *                                                                                                    | Personalize                                             |                                                   |                       | Paper                                                                                      |
|                                            | <b>₩</b>                                                                                                    | Others                                                  |                                                   |                       | Color Temp.                                                                                |
|                                            |                                                                                                    |                                                         |                                                   |                       | Custom Color                                                                               |
|                                            |                                                                                                    | solution: 1920x1080, 6                                  | 0Hz                                               |                       | Maximum: 2560x1440, 60Hz                                                                   |
|                                            |                                                                                                    |                                                         |                                                   |                       | $\checkmark$ $\checkmark$ $\checkmark$                                                     |
|                                            |                                                                                                    |                                                         |                                                   |                       |                                                                                            |

| Hue (Tonalità)                                                    | Questa funzione permette di spostare il colore<br>dell'immagine video verso il verde o il viola. Questa<br>opzione è usata per regolare le tonalità di colore della<br>pelle. Utilizzare 🔊 o 💙 per regolare la tonalità da '0' a<br>'100'.                                                                                                    |
|-------------------------------------------------------------------|----------------------------------------------------------------------------------------------------|
|                                                                   | Premere \Lambda per aumentare la tonalità verde dell'immagine video                                                                                                    |
|                                                                   | Premere 💟 per aumentare la tonalità viola dell'immagine<br>video                                                                                                    |
|                                                                   | NOTA: La regolazione di Hue (Tonalità) è disponibile solo<br>quando si seleziona la modalità preimpostata Movie (Film)<br>o Game (Gioco).                                                                                                    |
| Saturation<br>(Saturazione)                                       | Questa funzione permette di regolare la saturazione del<br>colore dell'immagine video. Utilizzare il tasto 🔊 e 💟 per<br>regolare la saturazione da '0' a '100'.                                                                                                    |
|                                                                   | Premere <b>o</b> per aumentare l'aspetto monocromatico<br>dell'immagine video.                                                                                                    |
|                                                                   | Premere 文 per diminuire l'aspetto monocromatico<br>dell'immagine video.                                                                                                    |
|                                                                   | NOTA: La regolazione di Saturation (Saturazione)<br>è disponibile solo quando si seleziona la modalità<br>preimpostata Movie (Film) o Game (Gioco).                                                                                                    |
| Reset Color<br>Settings<br>(Ripristina<br>impostazioni<br>colore) | Ripristina le impostazioni colore del monitor sulle impostazioni predefinite.                                                                                                    |
| Display<br>(Schermo)                                              | Utilizzare Display (Schermo) per regolare l'immagine.         Dell U2715H       Energy Use         Input Source       \$ Wide 16:9         Input Source       \$ Display         Display       Brapness         Menu       D 12         Menu       D 12         Menu       Brast Display Settings         Others       Display         Others       Display         Menu       Reset Display Settings         There Resonatize       Display         Others       Maximum: 2560x1440, 60Hz |

| Aspect Ratio<br>(Rapporto<br>proporzioni)                            | Regola le proporzioni dell'immagine su <b>Wide 16:9</b> , <b>4:3</b> o<br><b>5:4</b> .                                                                                                    |
|----------------------------------------------------------------------|----------------------------------------------------------------------------------------------------|
| Sharpness<br>(Nitidezza)                                             | Questa funzione rende l'immagine più nitida o più<br>delicata. Usare il tasto 🔊 o 👽 per regolare la nitidezza<br>da '0' a '100'.                                                                                                    |
| Response Time<br>(Tempo di<br>risposta)                              | È possibile scegliere tra <b>Fast (Rapido)</b> o <b>Normal (Normale)</b> .                                                                                                    |
| Dynamic<br>Contrast                                                  | Permette di aumentare il livello di contrasto per fornire una qualità dell'immagine più nitida e dettagliata.                                                                                                    |
| (Contrasto<br>dinamico)                                              | Premere il tasto 🕞 per impostare Dynamic Contrast<br>(Contrasto dinamico) su "On (Accensione)" o "Off<br>(Spegnimento)".                                                                                                    |
|                                                                      | <b>NOTA: Dynamic Contrast (Contrasto dinamico)</b> fornisce<br>un contrasto maggiore se si seleziona la modalità<br>preimpostata <b>Game (Gioco)</b> o <b>Movie (Film)</b> .                                                                                                    |
| DP 1.2                                                               | Premere 🕞 abilitare o disabilitare <b>DP 1.2</b> .<br>Abilitare 1.2 per utilizzare la funzione DP MST<br>(interconnessione) o HBR2.                                                                                                    |
|                                                                      | <b>NOTA:</b> Assicurarsi che la scheda video supporti queste<br>funzioni prima di selezionare DP 1.2. L'impostazione<br>scorretta può provocare uno schermo vuoto. Alcune<br>schede video non supportano MCCS (Monitor Command<br>Control Set) a DP 1.2. In questi casi, DDM (Dell Display<br>Manager) potrebbe non funzionare. |
| Reset Display<br>Settings<br>(Ripristina<br>impostazioni<br>schermo) | Selezionare questa opzione per ripristinare le impostazioni<br>predefinite dello schermo.                                                                                                    |

Energy (Energia) Dell U2715H Energy Use - Brightness / Contrast USB Input Source Reset Energy Settings Color Settings Display Settings M Energy Settings Menu Settings 🛨 Personalize Other Settings Resolution: 1920x1080, 60Hz Maximum: 2560x1440, 60Hz ^ V ¢

| Power Button<br>LED (LED tasto di<br>alimentazione)                 | Permette impostare l'indicatore LED d'alimentazione su<br>On During Active (Acceso quando attivo) o Off During<br>Active (Spento quando attivo) per risparmiare energia.                                                                               |
|---------------------------------------------------------------------|----------------------------------------------------------------------------------------------------|
| USB                                                                 | Permette di abilitare o disabilitare la funzione USB durante la modalità di standby del monitor.                                                                                                    |
|                                                                     | <b>NOTA:</b> La funzione d'attivazione/disattivazione USB in<br>modalità di standby è disponibile solo quando il cavo<br>USB upstream è scollegato. Questa opzione sarà di<br>colore grigio (disabilitata) quando il cavo USB upstream è<br>collegato. |
| Reset Energy<br>Settings<br>(Ripristina<br>impostazioni<br>energia) | Selezionare questa opzione per ripristinare <b>Energy</b><br><b>Settings (Impostazioni energia)</b> sui valori predefiniti.                                                                                                    |
| Menu                                                                | Selezionare questa opzione per regolare le impostazioni                                                                                                    |

Selezionare questa opzione per regolare le impostazioni del menu OSD, come la lingua dei menu, la durata di visualizzazione su schermo del menu, e così via.

| Dell U | 2715H                     |                     |   | Energy Use  |               |
|--------|---------------------------|---------------------|---|-------------|---------------|
| Đ.     | Brightness / Contrast     | Language            | ► | English     |               |
| Ð      | Input Source              | Rotation            |   |             |               |
| ••     | Color                     | Transparency        | ► | 20          |               |
|        | Display                   | Timer               | ► | 20s         |               |
| V      | Energy                    | Lock                | ► | Unlock      |               |
|        | Menu                      | Reset Menu Settings |   |             |               |
| *      | Personalize               |                     |   |             |               |
| ₩      | Others                    |                     |   |             |               |
|        |                           |                     |   |             |               |
|        | Resolution: 1920x1080, 60 | DHz                 |   | Maximum: 25 | 60x1440, 60Hz |
|        |                           |                     |   | ~ V         | → ×           |

| Language<br>(Lingua)                                           | Le opzioni <b>Language (Lingua)</b> impostano il menu OSD<br>su una delle otto lingue (Inglese, Spagnolo, Francese,<br>Tedesco, Portoghese Brasiliano, Russo, Cinese<br>Semplificato o Giapponese). |
|----------------------------------------------------------------|----------------------------------------------------------------------------------------------------|
| Rotation<br>(Rotazione)                                        | Ruota il menu OSD di 90 gradi in senso antiorario. È possibile regolare il menu in base alla rotazione dello schermo.                                                                               |
| Transparency<br>(Trasparenza)                                  | Selezionare questa opzione per cambiare la trasparenza<br>del menu premendo il tasto 🔊 e 文 (Minimo: 0 ~<br>Massimo: 100).                                                                           |
| Timer                                                          | <b>OSD Hold Time (Tempo visualizzazione OSD)</b> : Imposta<br>l'intervallo durante il quale il menu OSD resta attivo<br>dall'ultima pressione di un tasto.                                          |
|                                                                | Utilizzare \Lambda o 💟 per regolare il dispositivo di<br>scorrimento con incrementi di 1 secondo, da 5 a 60<br>secondi.                                                                             |
| Lock (Blocco)                                                  | Controlla l'accesso degli utenti alle regolazioni. Quando<br>è selezionata l'opzione <b>Lock (Blocco)</b> , non è consentita<br>alcuna regolazione. Tutti i tasti sono bloccati.                    |
|                                                                | NOTA:                                                                                                    |
|                                                                | Funzione <b>Lock (Blocco)</b> – Sia blocco software (usando il<br>menu OSD), sia hardware (tenere premuto per 10 secondi<br>il tasto sopra il tasto d'alimentazione)                                |
|                                                                | Funzione <b>Unlock (Sblocco)</b> – Solo hardware<br>(tenere premuto per 10 secondi il tasto sopra il tasto<br>d'alimentazione)                                                                      |
| Reset Menu<br>Settings<br>(Ripristina<br>impostazioni<br>menu) | Ripristina tutte le impostazioni OSD sui valori predefiniti.                                                                                                    |

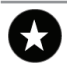

#### Personalize (Personalizza)

È possibile scegliere una funzione tra **Preset Modes** (Modalità preimpostate), Brightness/Contrast (Luminosità/Contrasto), Input Source (Origine ingresso), Aspect Ratio (Proporzioni) o Rotation (Rotazione) ed impostarla come tasto di scelta rapida.

| Dell L | 12715H                   |                       |              | Ener   | gy Use    |         |      |
|--------|--------------------------|-----------------------|--------------|--------|-----------|---------|------|
| -Ò-    | Brightness / Contrast    | Shortcut Key 1        | $\checkmark$ | Prese  | t Modes   |         | •    |
| Ð      | Input Source             | Shortcut Key 2        |              | Bright | tness / C | ontrast |      |
| ••     | Color                    | Reset Personalization |              | Input  | Source    |         | •    |
|        | Display                  |                       |              | Aspec  | t Ratio   |         |      |
| V      | Energy                   |                       |              | Rotat  | ion       |         |      |
|        | Menu                     |                       |              |        |           |         |      |
| *      | Personalize              |                       |              |        |           |         |      |
| ŧ      | Others                   |                       |              |        |           |         |      |
|        |                          |                       |              |        |           |         |      |
|        | esolution: 1920x1080, 60 | DHz                   |              | Maxim  | um: 2560  | 0x1440, | 60Hz |
|        |                          |                       |              | ^      | V         | →       | Ú    |

| Shortcut Key 1<br>(Tasto di scelta<br>rapida 1)                   | È possibile selezionare una delle seguenti opzioni: Preset<br>Modes (Modalità preimpostate), Brightness/Contrast<br>(Luminosità/Contrasto), Input Source (Origine ingresso),<br>Aspect Ratio (Proporzioni) e Rotation (Rotazione) per<br>impostare Shortcut Key 1 (Tasto di scelta rapida 1).                                                             |
|-------------------------------------------------------------------|----------------------------------------------------------------------------------------------------|
| Shortcut Key 2<br>(Tasto di scelta<br>rapida 2)                   | È possibile selezionare una delle seguenti opzioni: <b>Preset</b><br><b>Modes (Modalità preimpostate)</b> , <b>Brightness/Contrast</b><br><b>(Luminosità/Contrasto)</b> , <b>Input Source (Origine ingresso)</b> ,<br><b>Aspect Ratio (Proporzioni)</b> e <b>Rotation (Rotazione)</b> per<br>impostare <b>Shortcut Key 2 (Tasto di scelta rapida 2)</b> . |
| Reset Per-<br>sonalization<br>(Ripristino per-<br>sonalizzazione) | Permette di ripristinare sui valori predefiniti i tasti di scelta rapida.                                                                                                    |

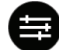

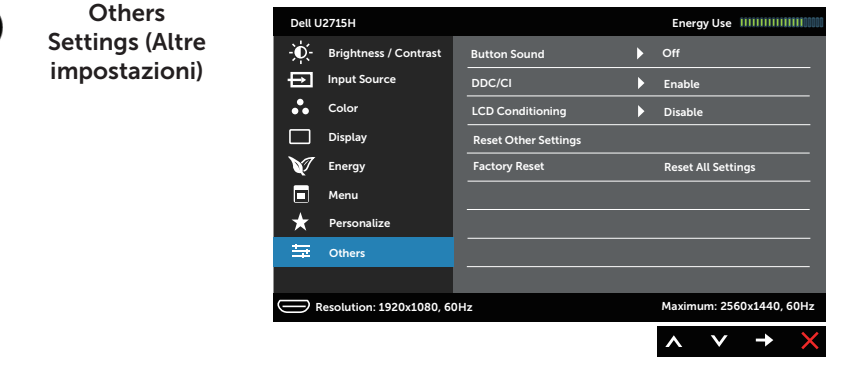

| Button Sound<br>(Suono tasti) | Il monitor emette u<br>è selezionata una n<br>funzione abilita o di                                                                                                    | n segnale acusti<br>uova opzione ne<br>sabilita il suono.                                                 | co ogni volta che<br>el menu. Questa                               |  |  |
|-------------------------------|----------------------------------------------------------------------------------------------------|----------------------------------------------------------------------------------------------------|--------------------------------------------------------------------|--|--|
| DDC/CI                        | <b>DDC/CI</b> (Display Data Channel/Command Interface)<br>consente ai parametri del monitor (luminosità,<br>bilanciamento del colore, eccetera) di essere regolabili<br>tramite il software del PC. |                                                                                                    |                                                                    |  |  |
|                               | La funzione può essere disabilitata selezionando <b>Disable</b><br>(Disabilita).                                                                                                    |                                                                                                    |                                                                    |  |  |
|                               | Selezionare <b>Enable</b>                                                                                                    | (Abilita) per mig                                                                                         | liorare l'esperienza                                               |  |  |
|                               | personale ed ottimi                                                                                                    | zzare le prestazi                                                                                         | oni del monitor.                                                   |  |  |
|                               | personale ed ottimi                                                                                                    | zzare le prestazi                                                                                         | ONI del monitor.                                                   |  |  |
|                               | Dell U2715H                                                                                                    | ZZARE LE PRESTAZIO                                                                                        | ONI del monitor.                                                   |  |  |
|                               | Dell U2715H<br>- Oct U2715H<br>- Oct Brightness / Contrast                                                                                                    | Button Sound                                                                                              | ONI del monitor.<br>Energy Use                                     |  |  |
|                               | Dell U2715H<br>                                                                                                    | ZZARE LE prestazio<br>Button Sound<br>DDC/CI<br>_LCD Conditioning                                         | ONI del monitor.<br>Energy Use IIIIIIIIIIIIIIIIIIIIIIIIIIIIIIIIIII |  |  |
|                               | Dell U2715H<br>Dell U2715H<br>Dell U2715H<br>Dell U2715H<br>Input Source<br>Color<br>Color<br>Display                                                                                               | Button Sound<br>DDC/CI<br>LCD Conditioning<br>Reset Other Settings                                        | ONI del monitor.<br>Energy Use IIIIIIIIIIIIIIIIIIIIIIIIIIIIIIIIIII |  |  |
|                               | Dell U2715H<br>Dell U2715H<br>Dell U2715H<br>Input Source<br>Color<br>Display<br>Color<br>Display<br>Color<br>Display                                                                               | Button Sound<br>DDC/CI<br>LCD Conditioning<br>Reset Other Settings<br>Factory Reset                       | ONI del monitor. Energy Use IIIIIIIIIIIIIIIIIIIIIIIIIIIIIIIIIII    |  |  |
|                               | Dell U2715H<br>-Ŷ- Brightness / Contrast<br>input Source<br>Color<br>Display<br>V Energy<br>Menu<br>Possenation                                                                                     | Button Sound DDC/CI LCD Conditioning Reset Other Settings Factory Reset                                   | ONI del monitor.<br>Energy Use IIIIIIIIIIIIIIIIIIIIIIIIIIIIIIIIIII |  |  |
|                               | Dell U2715H<br>→  →  →  →  →  →  →  →  →  →  →  →  →                                                                                                    | ZZARE LE PRESTAZIO<br>Button Sound<br>DDC/CI<br>LCD Conditioning<br>Reset Other Settings<br>Factory Reset | oni del monitor.  Energy Use IIIIIIIIIIIIIIIIIII  Enable Disable   |  |  |
|                               | Dell U2715H         Imput Source         Color         Display         Imput Source         Menu         Personalize         Imput Source         Others                                            | Button Sound DDC/CI LCD Conditioning Reset Other Settings Factory Reset                                   | ONI del monitor.  Energy Use IIIIIIIIIIIIIIIIIIIIIIIIIIIIIIIIIII   |  |  |

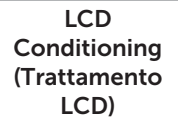

Aiuta a ridurre i casi meno gravi di permanenza dell'immagine. In relazione al gradi di permanenza dell'immagine, il programma potrebbe impiegare alcuni minuti per avviarsi. Questa funzione si abilita selezionando **Enable (Abilita)**.

| Dell U    | I2715H                   |                      | Energy Use               |
|-----------|--------------------------|----------------------|--------------------------|
| -Ò-       | Brightness / Contrast    | Button Sound         |                          |
| Ð         | Input Source             | DDC/CI               |                          |
| ••        | Color                    | LCD Conditioning     | Enable                   |
|           | Display                  | Reset Other Settings | 🗸 Disable                |
| V         | Energy                   | Factory Reset        |                          |
|           | Menu                     |                      |                          |
| *         | Personalize              |                      |                          |
| ŧ         | Others                   |                      |                          |
|           |                          |                      |                          |
| $\square$ | Resolution: 1920x1080, 6 | OHz                  | Maximum: 2560x1440, 60Hz |
|           |                          |                      | ∧ ∨ ✓ <                  |

| Reset Other<br>Settings<br>(Ripristina altre<br>impostazioni) | Ripristina sui valori predefiniti tutte le impostazioni del<br>menu <b>Others (Altro)</b> . |
|---------------------------------------------------------------|---------------------------------------------------------------------------------------------|
| Factory Reset<br>(Ripristino<br>predefiniti)                  | Ripristina tutte le impostazioni sui valori predefiniti.                                    |

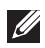

**NOTA:** Questo monitor è dotato di una funzionalità integrata per calibrare automaticamente la luminosità e compensare il degrado LED.

#### Messaggi d'avviso OSD

Quando la funzione **Dynamic Contrast (Contrasto dinamico)** è abilitata (nelle modalità preimpostate: **Game (Gioco)** o **Movie (Film)**), la regolazione manuale della luminosità è disabilitata.

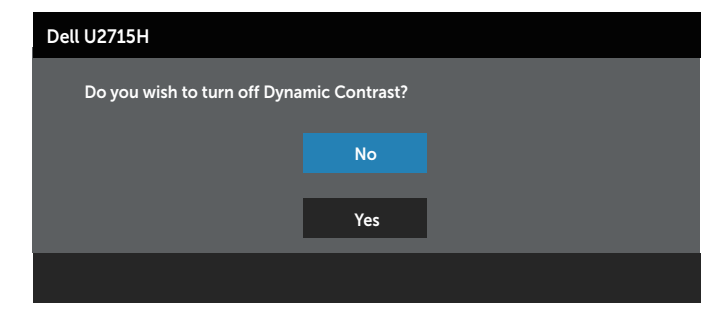

Quando il monitor non supporta una particolare modalità di risoluzione, si vedrà il messaggio che segue:

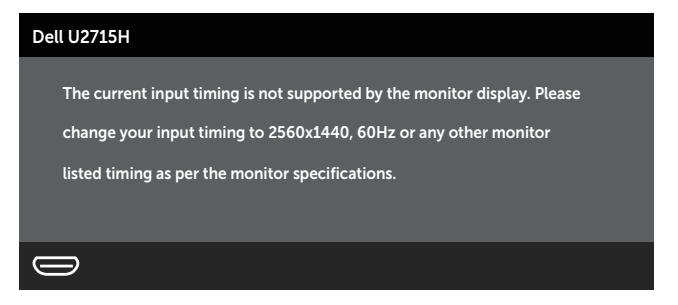

Questo significa che il monitor non può sincronizzarsi con il segnale che sta ricevendo dal computer. Fare riferimento a Specifiche del monitor per informazioni sulla frequenza orizzontale e verticale consigliata per questo monitor. La modalità raccomandata è 2560 X 1440.

Prima che la funzione **DDC/CI** sia disabilitata, si vedrà il messaggio che segue:

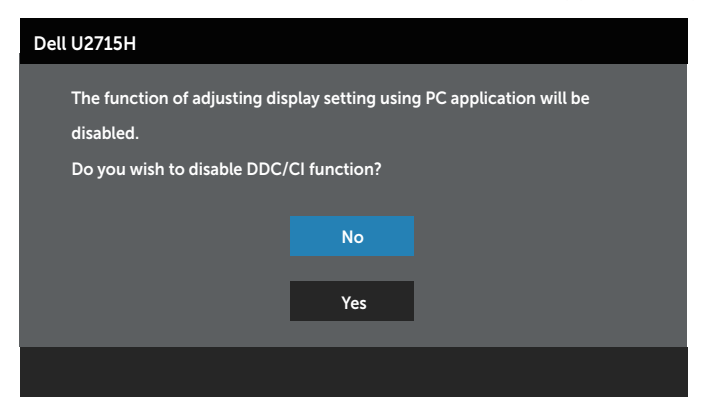

Quando il monitor accede alla modalità **Power Save Mode (Risparmio energetico)**, appare il messaggio che segue:

| Dell | U2715H                    |
|------|---------------------------|
|      | Entering Power Save Mode. |
|      | Ð                         |

Attivare il computer ed il monitor per accedere al menu OSD.

Se si preme qualsiasi altro tasto, fatta eccezione per il tasto d'alimentazione, apparirà uno dei seguenti messaggi in base all'ingresso selezionato:

#### Ingresso HDMI (MHL)/mDP/DP

| Dell U2715H                                                             |
|-------------------------------------------------------------------------|
| There is no signal coming from your computer Dross any key on the       |
|                                                                         |
| Reyboard or move the mouse to wake it up. If there is no display, press |
| the monitor button now to select the correct input source on the        |
| On-Screen-Display menu.                                                 |
|                                                                         |

#### Oppure

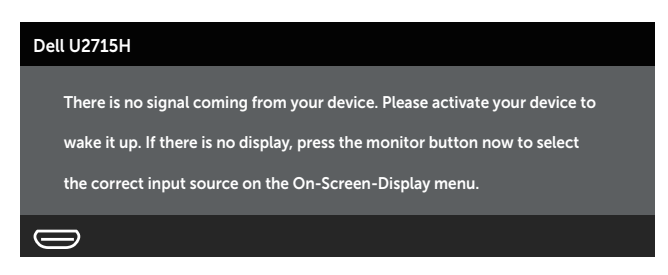

Se è selezionato l'ingresso HDMI (MHL), mDP o DP ed il corrispondente non è collegato, appare una finestra di dialogo come illustrato di seguito.

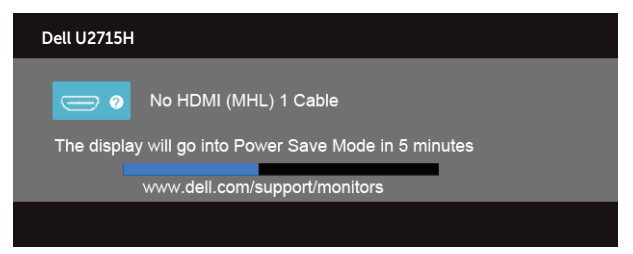

Oppure

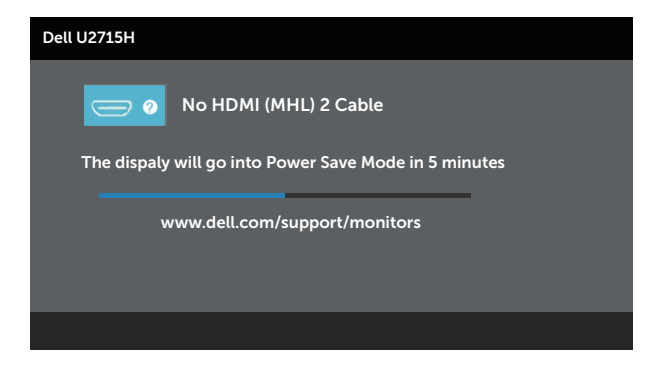

#### Oppure

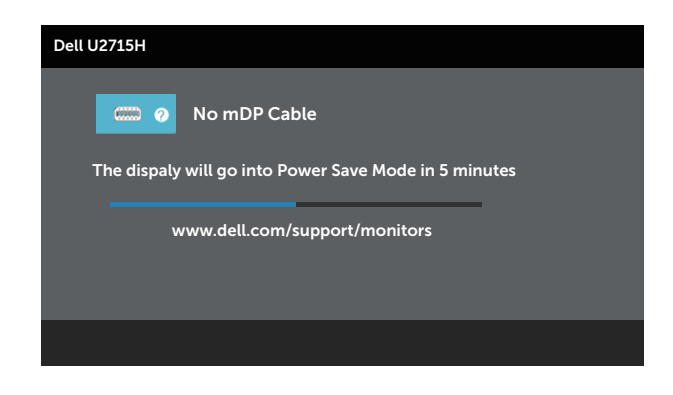

#### Oppure

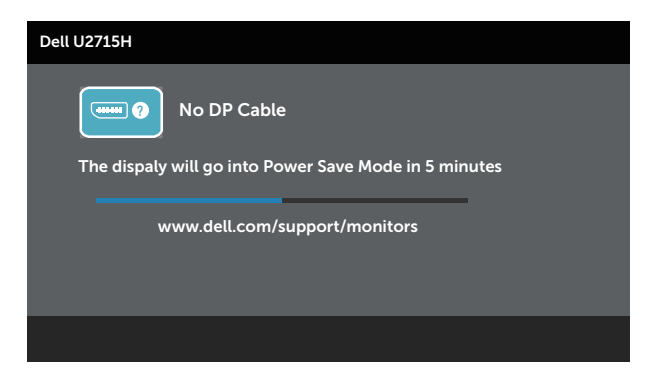

Fare riferimento alla sezione Risoluzione dei problemi per altre informazioni.

## Impostazione della risoluzione massima

Come si imposta la risoluzione massima del monitor:

In Windows® 7, Windows® 8, Windows® 8.1 e Windows® 10:

- **1.** Solo per For Windows<sup>®</sup> 8 e Windows<sup>®</sup> 8.1: selezionare l'icona Desktop per passare al desktop classico.
- 2. Fare clic con il tasto destro del mouse sul desktop e fare clic su Screen Resolution (Risoluzione schermo).
- Fare clic sull'elenco a discesa della risoluzione schermo e selezionare 2560 x 1440.
- 4. Fare clic su OK.

Se l'opzione 2560 x 1440 non è presente, potrebbe essere necessario eseguire l'aggiornamento dei driver della scheda video. Completare una delle seguenti procedure, in base al proprio tipo di computer:

Se si dispone di un PC o notebook Dell:

• Andare all'indirizzo http://www.dell.com/support, inserire l'identificativo e scaricare il driver più aggiornato per la scheda video.

Se non si dispone di un computer Dell (notebook o PC):

- Andare al sito del supporto del proprio computer e scaricare i driver più aggiornati per la scheda video.
- Andare al sito della scheda video e scaricare i driver più aggiornati.

## Uso della funzione di inclinazione, rotazione (sinistradestra), estensione verticale, rotazione (orizzontaleverticale) e Dual Monitor

**NOTA:** Questo si applica a monitor dotati di supporto. Quando si acquista qualsiasi altro supporto, fare riferimento alla Guida all'installazione del supporto per istruzioni sull'installazione.

### Inclinazione, rotazione (sinistra-destra)

Grazie al supporto, è possibile inclinare e ruotare (sinistra-destra) il monitor per ottenere l'angolo di visione più confortevole.

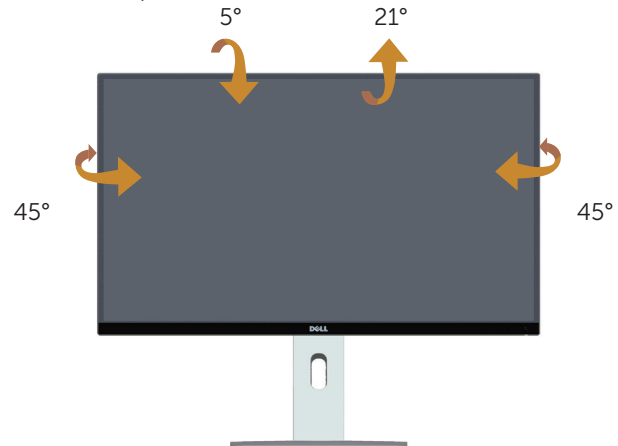

**NOTA:** Il supporto del monitor è staccato quando il monitor è inviato dalla fabbrica.

### **Estensione verticale**

**NOTA:** Il supporto si estende verticalmente fino a 115 mm. La figura che segue illustra come estendere in verticale il supporto.

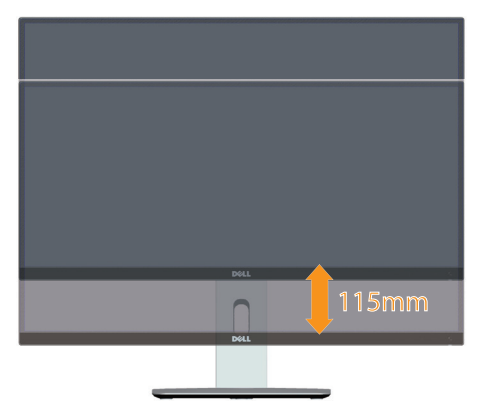

### Rotazione del monitor

Prima di ruotare il monitor, il monitor deve essere completamente esteso in verticale NOTA: Il supporto del monitor è staccato quando il monitor è inviato dalla fabbrica.) e completamente inclinato verso l'alto per evitare di colpire il bordo inferiore del monitor.

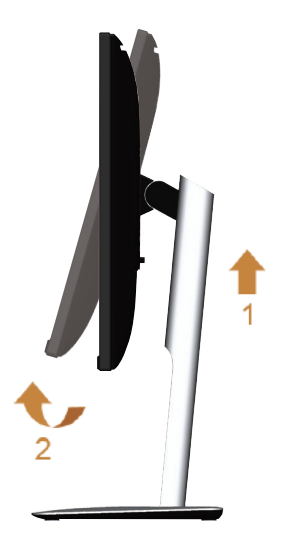

#### Ruota in senso orario

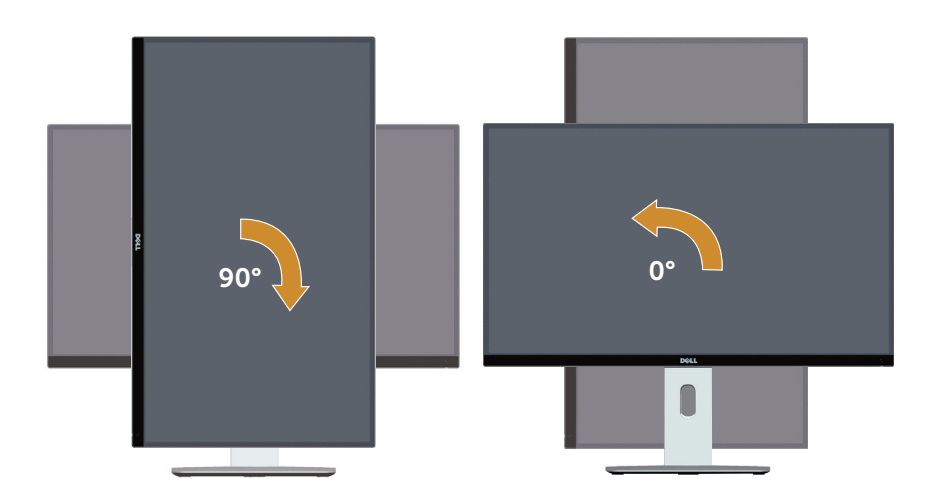

#### Ruota in senso antiorario

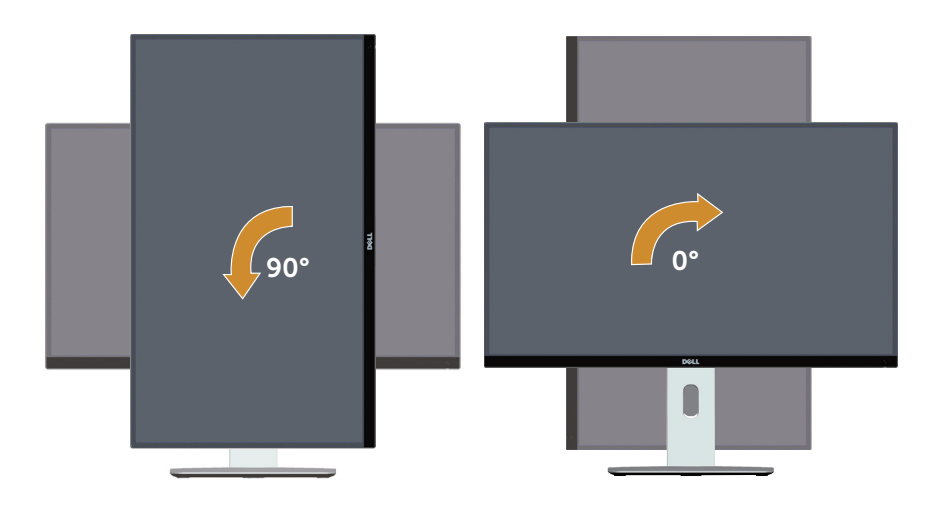

#### Installazione ruotata (180°)

**NOTA:** Per installare il monitor in posizione ruotata (180°) rimuovere il supporto ed utilizzare una soluzione per installazione a parete (opzionale).

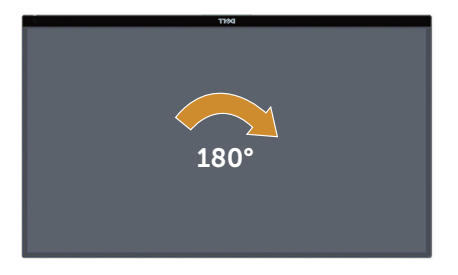

NOTA: Per utilizzare la funzione di rotazione dello schermo (Landscape (Orizzontale) o Portrait (Verticale)) con il computer Dell, è necessario un driver aggiornato per la scheda video che non è incluso con questo monitor. Per scaricare il driver video, andare all'indirizzo www.dell.com/support e nella sezione Download cercare Video Drivers (Driver video) per trovare gli aggiornamenti più recenti dei driver.

**NOTA:** In **Portrait View Mode (Modalità Verticale)** si potrebbe notare il degrado delle prestazioni con applicazioni che usando intensamente le risorse del computer (Giochi 3D, eccetera).

### **Configurazione Dual-Monitor**

La capacità di rotazione di 90° in senso orario, 90° in senso antiorario e di installazione ruotata (180°), permette di affiancare i bordi più sottili di ogni monitor per garantire uno spazio minimo tra le immagini del display.

Configurazione dual-monitor raccomandata:

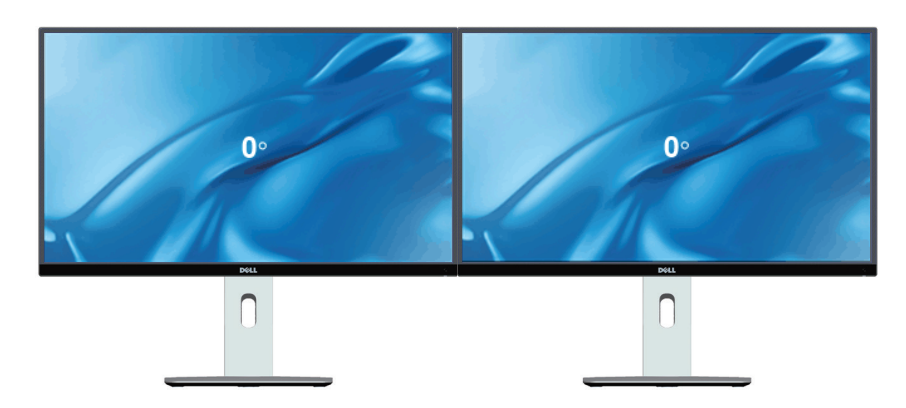

#### Orizzontale (affiancato)

**Orizzontale (sovrapposto)** 

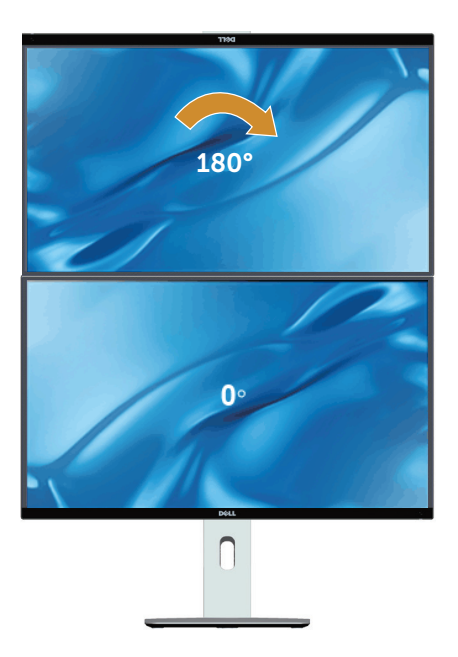

Supportato tramite soluzione di installazione a parete (opzionale)

#### Verticale

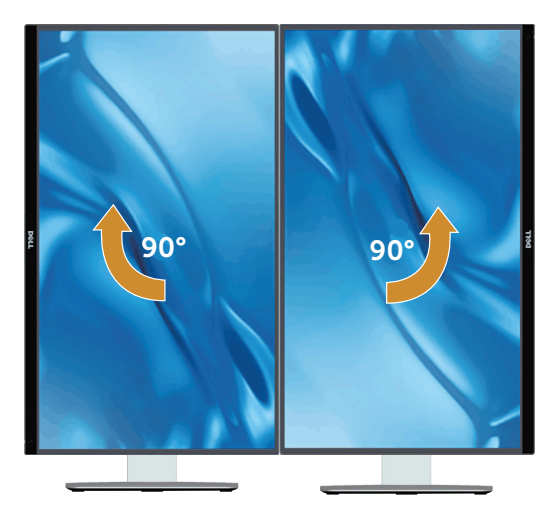

## Regolazione delle impostazioni di rotazione dello schermo del sistema

Dopo avere ruotato il monitor, è necessario completare la procedura che segue per regolare le impostazioni di rotazione dello schermo del sistema.

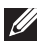

NOTA: Se si utilizza il monitor con un computer non Dell, è necessario andare al sito dei driver della scheda video, o al sito del produttore del computer per informazioni su come ruotare i "contenuti" dello schermo.

Regolazione delle impostazioni di rotazione dello schermo:

- 1. Fare clic col tasto destro del mouse sul desktop e fare clic su Properties (Proprietà).
- 2. Selezionare la scheda Settings (Impostazioni) e fare clic su Advanced (Avanzate).
- 3. Se si possiede una scheda video ATI, selezionare la scheda Rotation (Rotazione) ed impostare la rotazione preferita.
- 4. Se si possiede una scheda video nVidia, fare clic sulla scheda nVidia, nella colonna di sinistra selezionare **NVRotate**, guindi selezionare la rotazione preferita.
- 5. Se si possiede una scheda video Intel<sup>®</sup>, selezionare la scheda Intel, fare clic su Graphic Properties (Proprietà grafica), selezionare la scheda Rotation (Rotazione), guindi impostare la rotazione preferita.

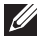

**NOTA:** Se non si vede l'opzione di rotazione, oppure se non funziona correttamente, andare all'indirizzo www.dell.com/support e scaricare il driver più recente per la scheda video.

# **4** Risoluzione dei problemi

**AVVISO:** Osservare le Istruzioni per la sicurezza prima di iniziare una qualsiasi delle procedure di questa sezione.

## Diagnostica

Il monitor offre una funzione di diagnostica che consente di verificare se il monitor funziona correttamente. Se il collegamento tra monitor e computer è stato eseguito correttamente, ma lo schermo è scuro, eseguire la procedura di diagnostica attenendosi alle seguenti procedure:

- **1.** Spegnere computer e monitor.
- Scollegare il cavo video dalla parte posteriore del computer. Per assicurare una corretta esecuzione del Self-Test (Diagnostica), rimuovere tutti i cavi digitale e analogico dal retro del computer.
- 3. Accendere il monitor.

Se il monitor funziona correttamente e non riesce a rilevare un segnale video, sullo schermo apparirà la finestra di dialogo mobile (su di uno sfondo nero). In modalità di diagnostica, il LED di alimentazione rimane di colore bianco. Inoltre, in base all'ingresso selezionato, sullo schermo viene visualizzata in modo continuo una delle finestre di dialogo mostrate di seguito.

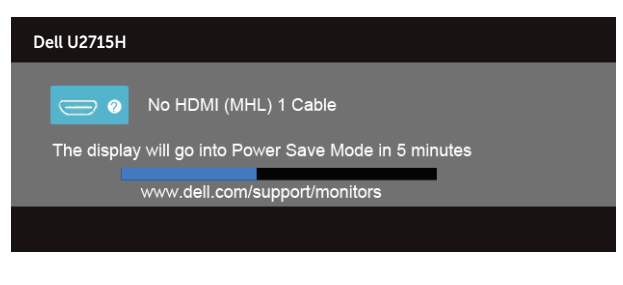

#### Oppure

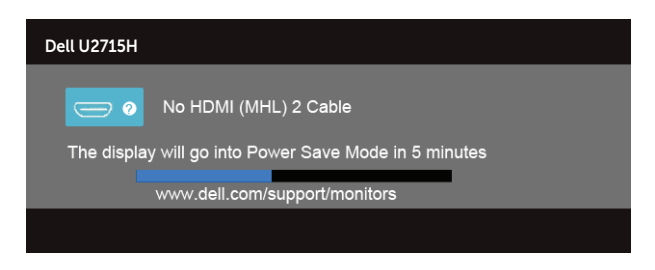

#### Oppure

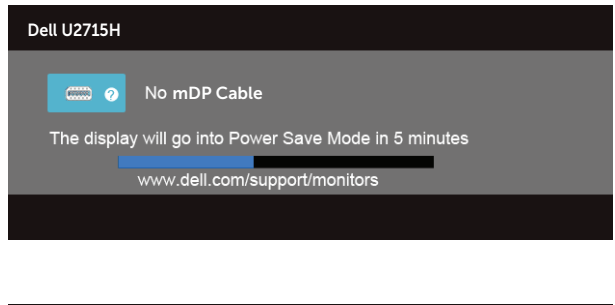

#### Oppure

| Dell U2715H                                           |
|-------------------------------------------------------|
| No DP Cable                                           |
| The display will go into Power Save Mode in 5 minutes |
|                                                       |

- 4. Questa finestra di dialogo appare anche durante le normali operazioni di sistema se il cavo video è scollegato oppure danneggiato.
- 5. Spegnere il monitor e collegare di nuovo il cavo video; accendere di nuovo computer e monitor.

Se lo schermo del monitor rimane vuoto dopo avere utilizzato la procedura descritta in precedenza, controllare il controller video ed il computer perché il monitor funziona correttamente

## **Diagnostica integrata**

Il monitor ha uno strumento integrato di diagnostica che aiuta a determinare se l'anomalia dello schermo che si sta verificando è un problema inerente al monitor, oppure al computer e alla scheda video.

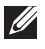

NOTA: La diagnostica integrata può essere eseguita solo quando il cavo video è scollegato ed il monitor è in modalità di diagnostica.

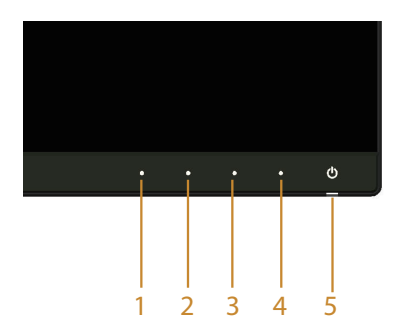

Per eseguire la diagnostica integrata:

- **1.** Verificare che lo schermo sia pulito (niente polvere sulla superficie dello schermo).
- **2.** Scollegare i cavi video dalla parte posteriore del computer o del monitor. Il monitor entra in modalità di diagnostica.
- **3.** Tenere premuti simultaneamente per 2 secondi il **Tasto 1** ed il **Tasto 4** del pannello frontale. Appare una schermata grigia.
- 4. Ricercare con attenzione le anomalie sullo schermo.
- 5. Premere di nuovo il **Tasto 4** del pannello frontale. Il colore dello schermo cambia in rosso.
- 6. Ricercare le anomalie sullo schermo.
- 7. Ripetere le istruzioni dei punti 5 e 6 per controllare lo schermo con schermate di colore verde, blu, bianco e testo.

Il test è completato quando appare la schermata di testo. Premere di nuovo il **Tasto 4** per uscire.

Se non vengono rilevate anomalie sullo schermo dopo l'uso dello strumento di diagnostica interna, il monitor è funzionante. Controllare la scheda video e il computer.

## Problemi comuni

La tabella che segue contiene informazioni generali sui problemi comuni del monitor che si potrebbero riscontrare e loro relative soluzioni:

| Sintomi comuni                                            | Cosa si verifica                                       | Soluzioni possibili                                                                                                    |
|-----------------------------------------------------------|--------------------------------------------------------|----------------------------------------------------------------------------------------------------|
| Nessun segnale<br>video/LED di<br>alimentazione<br>spento | Nessuna<br>immagine                                    | <ul> <li>Assicurarsi che il cavo video che collega il monitor<br/>al computer sia collegato in modo appropriato.</li> <li>Verificare che la presa di corrente funzioni in<br/>modo appropriato usando un'altra apparecchiatura<br/>elettrica.</li> <li>Assicurarsi che il tasto di alimentazione sia stato<br/>premuto fino in fondo.</li> <li>Assicurarsi che sia selezionata la corretta origine<br/>ingresso usando il menu Input Source (Origine<br/>ingresso).</li> </ul> |
| Nessun segnale<br>video/LED di<br>alimentazione<br>acceso | Assenza<br>dell'immagine<br>oppure della<br>luminosità | <ul> <li>Aumentare la luminosità ed il contrasto usando il<br/>menu OSD.</li> <li>Eseguire la funzione di diagnostica del monitor.</li> <li>Controllare che nessun pin del connettore cavo<br/>video sia piegato.</li> <li>Eseguire la diagnostica integrata.</li> <li>Assicurarsi che sia selezionata la corretta origine<br/>ingresso usando il menu Input Source (Origine<br/>ingresso).</li> </ul>                                                                         |

| Messa a fuoco<br>mediocre       | L'immagine è<br>sfuocata, mossa o<br>indistinta            | <ul> <li>Eliminare le prolunghe dei cavi video.</li> <li>Ripristinare il monitor sulle impostazioni predefinite<br/>(Factory Reset) (Ripristino predefiniti).</li> <li>Cambiare la risoluzione video sulle proporzioni<br/>corrette.</li> </ul>                                                                                                    |
|---------------------------------|------------------------------------------------------------|----------------------------------------------------------------------------------------------------|
| Video tremolante                | Immagine<br>ondulata o lieve<br>movimento<br>dell'immagine | <ul> <li>Ripristinare il monitor sulle impostazioni predefinite<br/>(Factory Reset) (Ripristino predefiniti).</li> <li>Controllare i fattori ambientali.</li> <li>Collocare il monitor in un'altra stanza e controllare<br/>di nuovo.</li> </ul>                                                                                                    |
| Pixel mancanti                  | Lo schermo LCD<br>ha delle macchie                         | <ul> <li>Accendere e spegnere, ciclicamente.</li> <li>I pixel che restano sempre spenti sono una caratteristica normale della tecnologia LCD.</li> <li>Per altre informazioni sulla qualità del monitor e sulla Pixel Policy Dell, consultare il sito Dell Support all'indirizzo: http://www.dell.com/support/monitors.</li> </ul>                                                         |
| Pixel bloccati                  | Sullo schermo<br>LCD sono presenti<br>dei punti luminosi   | <ul> <li>Accendere e spegnere, ciclicamente.</li> <li>I pixel che restano sempre spenti sono una caratteristica normale della tecnologia LCD.</li> <li>Per altre informazioni sulla qualità del monitor e sulla Pixel Policy Dell, consultare il sito Dell Support all'indirizzo: http://www.dell.com/support/monitors.</li> </ul>                                                         |
| Problemi di<br>luminosità       | L'immagine è<br>troppo scura o<br>troppo chiara            | <ul> <li>Ripristinare il monitor sulle impostazioni predefinite<br/>(Factory Reset) (Ripristino predefiniti).</li> <li>Regolare la luminosità ed il contrasto usando il<br/>menu OSD.</li> </ul>                                                                                                    |
| Distorsione<br>geometrica       | Lo schermo non è<br>centrato bene                          | <ul> <li>Ripristinare il monitor sulle impostazioni predefinite<br/>(Factory Reset) (Ripristino predefiniti).</li> <li>Regolare il controllo orizzontale e verticale<br/>utilizzando il menu OSD.</li> </ul>                                                                                                    |
| Righe verticali/<br>orizzontali | Lo schermo<br>presenta una o più<br>righe                  | <ul> <li>Ripristinare il monitor sulle impostazioni predefinite<br/>(Factory Reset) (Ripristino predefiniti).</li> <li>Eseguire la procedura di diagnostica e controllare<br/>se queste righe sono presenti anche nella modalità<br/>di diagnostica.</li> <li>Controllare che nessun pin del connettore cavo<br/>video sia piegato.</li> <li>Eseguire la diagnostica integrata.</li> </ul> |

| Problemi di<br>sincronizzazione                                                                                                    | L'immagine<br>su schermo è<br>incomprensibile o<br>appare lacerata                     | <ul> <li>Ripristinare il monitor sulle impostazioni predefinite<br/>(Factory Reset) (Ripristino predefiniti).</li> <li>Eseguire la procedura di diagnostica e controllare se<br/>i problemi di questo tipo sono presenti anche nella<br/>modalità di diagnostica.</li> <li>Controllare che nessun pin del connettore cavo<br/>video sia piegato.</li> <li>Riavviare il computer quando in modalità<br/>provvisoria.</li> </ul>                                                                                                    |
|----------------------------------------------------------------------------------------------------|----------------------------------------------------------------------------------------|----------------------------------------------------------------------------------------------------|
| Questioni relative<br>alla sicurezza                                                                                                  | Sono presenti<br>segni visibili di<br>fumo o scintille                                 | <ul><li>Non eseguire alcuna delle procedure di risoluzione<br/>dei problemi.</li><li>Chiamare immediatamente Dell.</li></ul>                                                                                                    |
| Problemi non<br>costanti                                                                                                    | ll monitor non<br>sempre funziona<br>correttamente                                     | <ul> <li>Assicurarsi che il cavo video che collega il monitor<br/>al computer sia collegato e fissato in modo<br/>appropriato.</li> <li>Ripristinare il monitor sulle impostazioni predefinite<br/>(Factory Reset) (Ripristino predefiniti).</li> <li>Eseguire la procedura di diagnostica e controllare se<br/>i problemi di questo tipo sono presenti anche nella<br/>modalità di diagnostica.</li> </ul>                                                                                                    |
| Mancano i colori                                                                                                    | All'immagine<br>mancano i colori                                                       | <ul> <li>Eseguire la funzione di diagnostica del monitor.</li> <li>Assicurarsi che il cavo video che collega il monitor<br/>al computer sia collegato e fissato in modo<br/>appropriato.</li> <li>Controllare che nessun pin del connettore cavo<br/>video sia piegato.</li> </ul>                                                                                                    |
| Colori sbagliati                                                                                                    | l colori<br>dell'immagine non<br>sono corretti                                         | <ul> <li>Nel menu OSD Color Settings (Impostazioni colore), impostare Color Setting Mode (Modalità impostazione colore) su Graphics (Grafica) o Video in base all'applicazione in uso.</li> <li>Provare diverse Preset Modes (Modalità preimpostate) nel menu OSD Color settings (Impostazioni colore). Regolare il valore R/G/B dell'opzione Custom Color (Colore personalizzato) nel menu OSD Color settings (Impostazioni colore).</li> <li>Cambiare Input Color Format (Formato ingresso colore) su RGB o YPbPr nel menu OSD Color settings (Impostazioni colore).</li> <li>Eseguire la diagnostica integrata.</li> </ul> |
| Sovrimpressione<br>dell'immagine<br>dopo avere<br>lasciato sullo<br>schermo per<br>un periodo<br>prolungato<br>un'immagine<br>statica | Sullo schermo<br>appare una debole<br>sovrimpressione<br>dell'immagine<br>visualizzata | <ul> <li>Utilizzare la funzione Power Management (Gestione<br/>energia) per spegnere il monitor tutte le volte che<br/>non è in uso (fare riferimento a Modalità di gestione<br/>energia per altre informazioni).</li> <li>In alternativa, usare uno screensaver dinamico.</li> </ul>                                                                                                    |

| ll mouse wireless<br>non funziona o<br>risponde in ritardo      | Non rispondere<br>o risponde<br>lentamente                                    | <ul> <li>Aumentare la distanza tra le periferiche USB 3.0 ed<br/>il ricevitore USB wireless.</li> <li>Collocare il ricevitore USB wireless il più vicino<br/>possibile al mouse wireless.</li> </ul> |
|-----------------------------------------------------------------|-------------------------------------------------------------------------------|----------------------------------------------------------------------------------------------------|
|                                                                 |                                                                               | <ul> <li>Utilizzare una prolunga USB per collocare il<br/>ricevitore USB wireless il più lontano possibile dalla<br/>porta USB 3.0.</li> </ul>                                                       |
| Video Ghosting<br>(Ghosting) or<br>Overshooting<br>(Sforamento) | L'immagine in<br>movimento<br>appare con una<br>scia o con bordi<br>luminosi. | <ul> <li>Modificare Response Time (Tempo di risposta) nel<br/>menu OSD Display (Schermo) su Fast (Rapido) o<br/>Normal (Normale) in base all'applicazione in uso.</li> </ul>                         |

## Problemi specifici del prodotto

| Sintomi<br>specifici                                                                  | Cosa si verifica                                                                         | Soluzioni possibili                                                                                                    |
|---------------------------------------------------------------------------------------|------------------------------------------------------------------------------------------|----------------------------------------------------------------------------------------------------|
| L'immagine dello<br>schermo è troppo<br>piccola                                       | L'immagine è<br>centrata nello<br>schermo, ma non<br>riempie tutta l'area<br>disponibile | <ul> <li>Controllare l'impostazione Aspect Ratio<br/>(Proporzioni) nel menu OSD Display (Schermo)<br/>settings (Impostazioni schermo).</li> <li>Ripristinare il monitor sulle impostazioni predefinite<br/>(Factory Reset) (Ripristino predefiniti).</li> </ul>                                                                                                    |
| Impossibile<br>regolare il monitor<br>utilizzando i tasti<br>del pannello<br>laterale | L'OSD non è<br>visualizzato sullo<br>schermo                                             | <ul> <li>Spegnere il monitor, scollegare il cavo<br/>d'alimentazione, ricollegarlo e poi riaccendere il<br/>monitor.</li> <li>Controllare se il menu OSD è bloccato. In caso<br/>affermativo, tenere premuto per 10 secondi il tasto<br/>sopra il tasto d'alimentazione per sbloccarlo (fare<br/>riferimento a Blocco per altre informazioni).</li> </ul>                                               |
| Nessun segnale di<br>ingresso quando<br>sono premuti i<br>controlli                   | Nessuna<br>immagine, il LED è<br>di colore bianco                                        | <ul> <li>Controllare la sorgente del segnale. Assicurarsi<br/>che il computer non sia in modalità di risparmio<br/>energetico spostando il mouse o premendo un<br/>tasto qualsiasi della tastiera.</li> <li>Controllare se il cavo segnale è collegato in modo<br/>appropriato. Collegare di nuovo il cavo segnale, se<br/>necessario.</li> <li>Ripristinare il computer o il lettore video.</li> </ul> |
| L'immagine<br>non riempie lo<br>schermo.                                              | L'immagine<br>non riempie<br>la larghezza o<br>l'altezza dello<br>schermo                | <ul> <li>A causa dei diversi formati video (rapporto proporzioni) dei DVD, il monitor potrebbe non essere in grado di visualizzare le immagini a schermo intero.</li> <li>Eseguire la diagnostica integrata.</li> </ul>                                                                                                    |

## Problemi specifici USB (Universal Serial Bus)

| Sintomi specifici                              | Cosa si verifica                                                                                          | Soluzioni possibili                                                                                                    |
|------------------------------------------------|----------------------------------------------------------------------------------------------------|----------------------------------------------------------------------------------------------------|
| L'interfaccia USB<br>non funziona              | Le periferiche USB<br>non funzionano                                                                      | <ul> <li>Controllare che il computer sia Acceso.</li> <li>Ricollegare il cavo di caricamento dai al computer.</li> <li>Ricollegare le periferiche USB (al connettore downstream).</li> <li>Spegnere e riaccendere il monitor.</li> <li>Riavviare computer.</li> <li>Alcuni dispositivi USB come HDD esterni portatili, richiede più corrente elettrica; collegare il dispositivo direttamente al sistema PC.</li> </ul> |
| L'interfaccia<br>USB 3.0 High<br>Speed è lenta | Le periferiche USB<br>3.0 ad alta velocità<br>funzionano lenta-<br>mente oppure non<br>funzionano affatto | <ul> <li>Verificare che il computer sia compatibile USB 3.0.</li> <li>Alcuni computer hanno porte USB 3.0, USB 2.0 e<br/>USB 1.1. Assicurarsi di usare la porta USB corretta.</li> <li>Ricollegare il cavo di caricamento dai al computer.</li> <li>Ricollegare le periferiche USB (al connettore downstream).</li> <li>Riavviare computer.</li> </ul>                                                                  |

## Problemi specifici MHL (Mobile High-Definition Link)

| Sintomi<br>specifici              | Cosa si verifica                                                       | Soluzioni possibili                                                                                                    |
|-----------------------------------|------------------------------------------------------------------------|----------------------------------------------------------------------------------------------------|
| L'interfaccia MHL<br>non funziona | Impossibile vedere<br>sul monitor<br>l'immagine del<br>dispositivo MHL | <ul> <li>Assicurarsi che il cavo MHL ed il dispositivo MHL<br/>siano certificati MHL.</li> <li>Verificare che il dispositivo MHL sia Acceso.</li> <li>Verificare che il dispositivo MHL non sia in modalità<br/>di Standby.</li> <li>Controllare che il cavo MHL sia collegato all'origine<br/>d'ingresso selezionata nel menu OSD, HDMI (MHL) 1<br/>o HDMI (MHL) 2 ad esempio.</li> <li>Attendere 30 secondi dopo aver collegato il cavo<br/>MHL poiché alcuni dispositivi MHL necessitano di<br/>tempi di recupero più lunghi.</li> </ul> |

Appendice

#### AVVISO: Istruzioni per la sicurezza

AVVISO: L'utilizzo dei controlli, delle regolazioni o delle procedure in modo 

diverso da quello specificato in questo documento può esporre a scosse elettriche, pericoli elettrici e/o pericoli meccanici.

Fare riferimento alla Guida informativa sul prodotto per informazioni sulle istruzioni per la sicurezza.

## Dichiarazione FCC (solo Stati Uniti) ed altre informazioni sulle normative

Per l'avviso FCC ed altre informazioni sulle normative, fare riferimento al sito sulla conformità alle normative all'indirizzo www.dell.com/regulatory compliance.

## **Contattare Dell**

#### Per i clienti degli Stati Uniti: chiamare il numero 800-WWW-DELL (800-999-3355).

NOTA: Se non si ha una connessione ad Internet attiva, le informazioni di contatti si possono trovare sulla fattura d'acquisto, sulla bolla d'accompagnamento del prodotto oppure nel catalogo dei prodotti Dell.

Dell fornisce diversi tipi di supporto e di servizi in linea e telefonici. La disponibilità varia in base ai paesi ed ai prodotti, ed alcuni servizi potrebbero non essere disponibili nella propria zona.

#### Per ottenere il supporto Monitor online:

1. Visitare il sito www.dell.com/support/monitors.

Per contattare Dell per la vendita, l'assistenza tecnica o il servizio al cliente:

- 1. Visitare il sito www.dell.com/support.
- 2. Verificare il proprio paese o la zona nel menu a discesa Scelta del Paese/Zona in basso nella pagina.
- 3. Fare clic su Contattateci sulla sinistra della pagina.
- **4.** Selezionare il collegamento al servizio o al supporto appropriato in base alle proprie necessità.
- 5. Sceqliere il metodo più comodo con cui mettersi in contatto con Dell.

## Installazione del monitor

### Impostare la risoluzione dello schermo

Per ottenere le massime prestazioni di visualizzazione con i sistemi operativi Microsoft<sup>®</sup> Windows<sup>®</sup>, impostare la risoluzione dello schermo su **2560 x 1440** pixel attenendosi alle istruzioni che seguono:

In Windows<sup>®</sup> 7, Windows<sup>®</sup> 8, Windows<sup>®</sup> 8.1 e Windows<sup>®</sup> 10:

- 1. Solo per For Windows<sup>®</sup> 8 e Windows<sup>®</sup> 8.1: selezionare l'icona Desktop per passare al desktop classico.
- 2. Fare clic con il tasto destro del mouse sul desktop e fare clic su Screen Resolution (Risoluzione schermo).
- 3. Fare clic sull'elenco a discesa della risoluzione schermo e selezionare 2560 x 1440
- 4. Fare clic su OK.

Se l'opzione della risoluzione raccomandata non è presente, potrebbe essere necessario eseguire l'aggiornamento dei driver della scheda video. Scegliere, tra i sequenti, lo scenario che meglio descrive il sistema PC che si utilizza, ed attenersi alle istruzioni fornite.

### Se si dispone di un computer desktop Dell™ o di un computer portatile Dell<sup>™</sup> con accesso ad Internet

- 1. Andare all'indirizzo www.dell.com/support, inserire l'identificativo e scaricare il driver più aggiornato per la scheda video.
- 2. Dopo avere installato i driver per la scheda video, provare ad impostare di nuovo la risoluzione su 2560 x 1440.

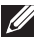

**NOTA:** Se non si riesce ad impostare la risoluzione su 2560 x 1440, mettersi in contattato con Dell™ per richiedere una scheda grafica che supporti questa risoluzione.

### Se non si dispone di un computer desktop, computer portatile o scheda video Dell™

In Windows<sup>®</sup> 7, Windows<sup>®</sup> 8, Windows<sup>®</sup> 8.1 e Windows<sup>®</sup> 10:

- 1. Solo per For Windows<sup>®</sup> 8 e Windows<sup>®</sup> 8.1: selezionare l'icona Desktop per passare al desktop classico.
- 2. Fare clic col tasto destro del mouse sul desktop e selezionare **Personalizzazione**.
- 3. Fare clic su Cambia impostazioni schermo.
- 4. Fare clic su Impostazioni avanzate.
- 5. Identificare il fornitore del controller video dalla descrizione nella parte superiore della finestra (ad esempio, NVIDIA, ATI, Intel, ecc.).

- 6. Fare riferimento al sito del fornitore della scheda video per il driver aggiornato (ad esempio, http://www.ATI.com O http://www.NVIDIA.com).
- 7. Dopo avere installato i driver per la scheda video, provare ad impostare di nuovo la risoluzione su 2560 x 1440.

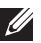

**NOTA:** Se non si riesce ad impostare la risoluzione raccomandata, mettersi in contatto col produttore della scheda video, oppure considerare l'acquisto di una scheda video che supporti la risoluzione video.